# E-クラブハウス 初心者かんたん手引書

# 2014年11月

# ライオンズクラブ国際協会 337-D地区キャビネット

はじめに

この手引書は、Eークラブハウスを使って、ホームページを作成する為の手順を、初心者向けに解説したものです。

この本のでは、末刊に別紙として挙げたホームページを作成する手順をもとに、具体的な 操作を解説する事により、基本的な操作を理解して頂きたいと願っております。

この手引書は、Windows 7を使って解説して有りますので、他のWindows環境では、 画面イメージが違う場合が有ると思いますが、基本的な操作については変わらないと思い ますので、ご安心ください。

また、ここでは、簡単で使いやすい、以下の二つの無料ソフトを紹介し、その具体的な 使い方を掲載しておりますので、別冊を参考に、事前にインストール等を行うことをお勧め いたします。

## 1. 画像縮小ソフト「縮専」

写真等の画像を簡単に縮小するソフト。

インストール方法 別冊『画像縮小ソフト「縮専」 ダウンロードと初期設定』

# 2. PDF&画像変換ソフト

WordやExcel等のデータを印刷する感覚で、PDFや画像(JPEG)等に変換 するソフト

インストール方法 別冊『CubPDF セットアップ手順』

この手引書で、各クラブのクラブ・ホームページ作成の手助けとなればと願っております。

また、今後、近日中にもうひとつホームページ作成法として「Jimudo」を使った手引書も 掲載する予定ですのです。

| 基本操作                         |             |
|------------------------------|-------------|
| eークラブハウスへの入り方                | 1頁          |
| e-クラブハウスホームページ(新規登録、ログイン方法等) | 1頁          |
| 登録完了メール                      | 1頁          |
| 新規登録                         | 2頁          |
| さあ始め上う                       |             |
| ロガインホーム画面(管理メニュー笙)           | 3旦          |
| アカウント管理                      | 3百          |
| サイト確認                        | 7月          |
| ショーキャロ<br>(山のロカラブ・ハウフ        | 4<br>4<br>百 |
| 他のピップノン・ウス                   | 4只          |
| ホームページを作ってみよう                |             |
| ページの管理                       | 5頁          |
| テキスト文書の入力                    | 6頁          |
| 画像貼付け                        | 6頁~9頁       |
| 文字の飾り付け                      | 10頁~12頁     |
| PDFの貼付け                      | 12頁~15頁     |
| フォトギャラリーを作ってみよう              | 16頁~17頁     |
| 掲載画面をWord、Excelで作成           |             |
| 揭示方法                         | 18頁         |
| WordやExcelの文書を簡単に画像やPDFにする方法 | 18頁         |
| ホームページへの取り込み方                | 18頁         |
| 画像の加工の仕方(切取り、縮小等)            | 18頁~20頁     |
|                              |             |
| 画像縮小ソフト「縮専」の使い方              | 21頁         |
| CubePDFの簡単な使い方               | 22頁         |
|                              |             |
| あとがき                         | 24頁         |
| 別紙1 ツールボタンの説明                | 25頁         |
| 別紙2 解説するページ内容と作業手順           | 26頁         |

目 次

# 基本操作

1)e-クラブハウスへの入り方

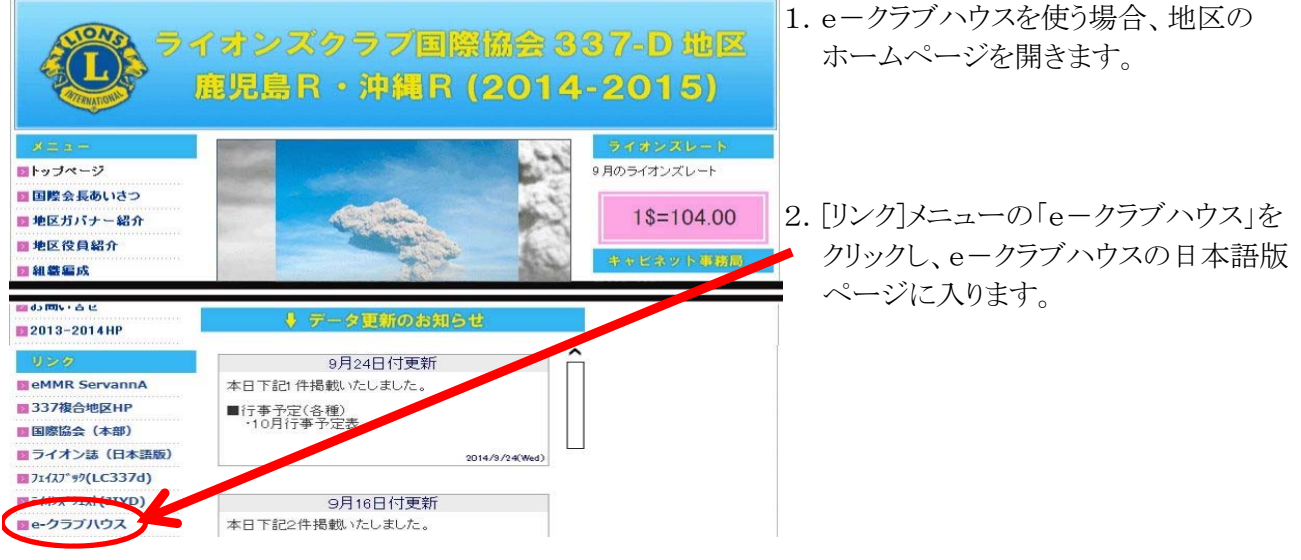

# 2)e-クラブハウスホームページ

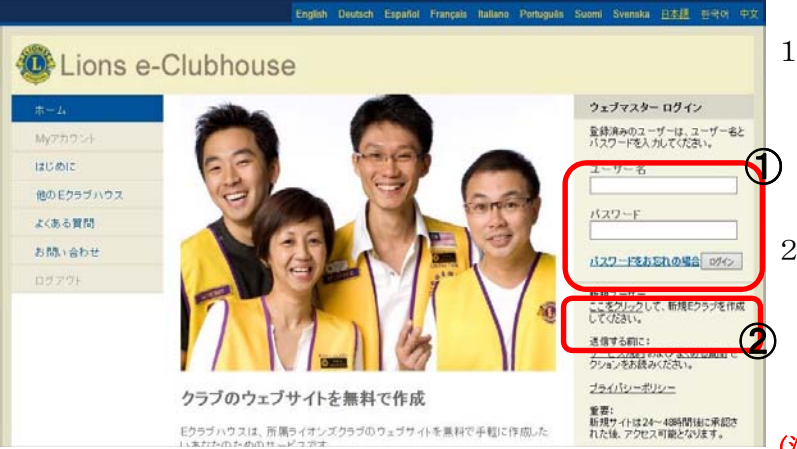

# 【登録完了メール】

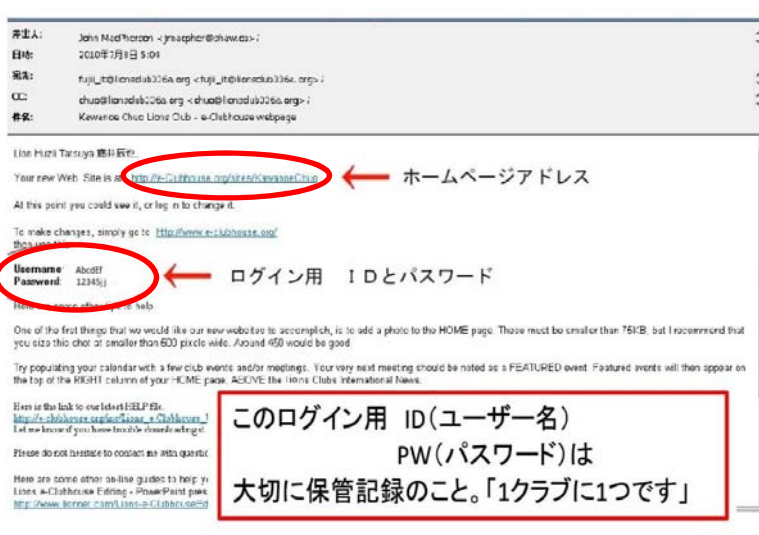

- 新規登録(最初の登録時)の場合は、
   ②の「新規ユーザー」のここをクリックを クリックしe-クラブハウス申請フォームへ
   次頁「新規登録」へ
- 新規登録をし、登録完了メールが到着 後は、届いたユーザー名とパスワードを 入力し、①の「ログイン」ボタンをクリック し、e-クラブハウス管理ページへ (メール内容は下記を参照)
- (注) <u>ユーザー名、パスワードの大文字、小文字</u> は、正しく入力しないとログインできません。
- ・新規登録後、2~3日以内に「登録完了メール」 が送られてきます。
- ・メールには下記項目が記載されています。
  \*ホームページのURL(HPアドレス)
  \*ユーザー名(ログイン用)
  \*パスワード(ログイン用)
- ・ホームページ維持管理には、必要な情報です 大切に保管ください。

# 新規登録

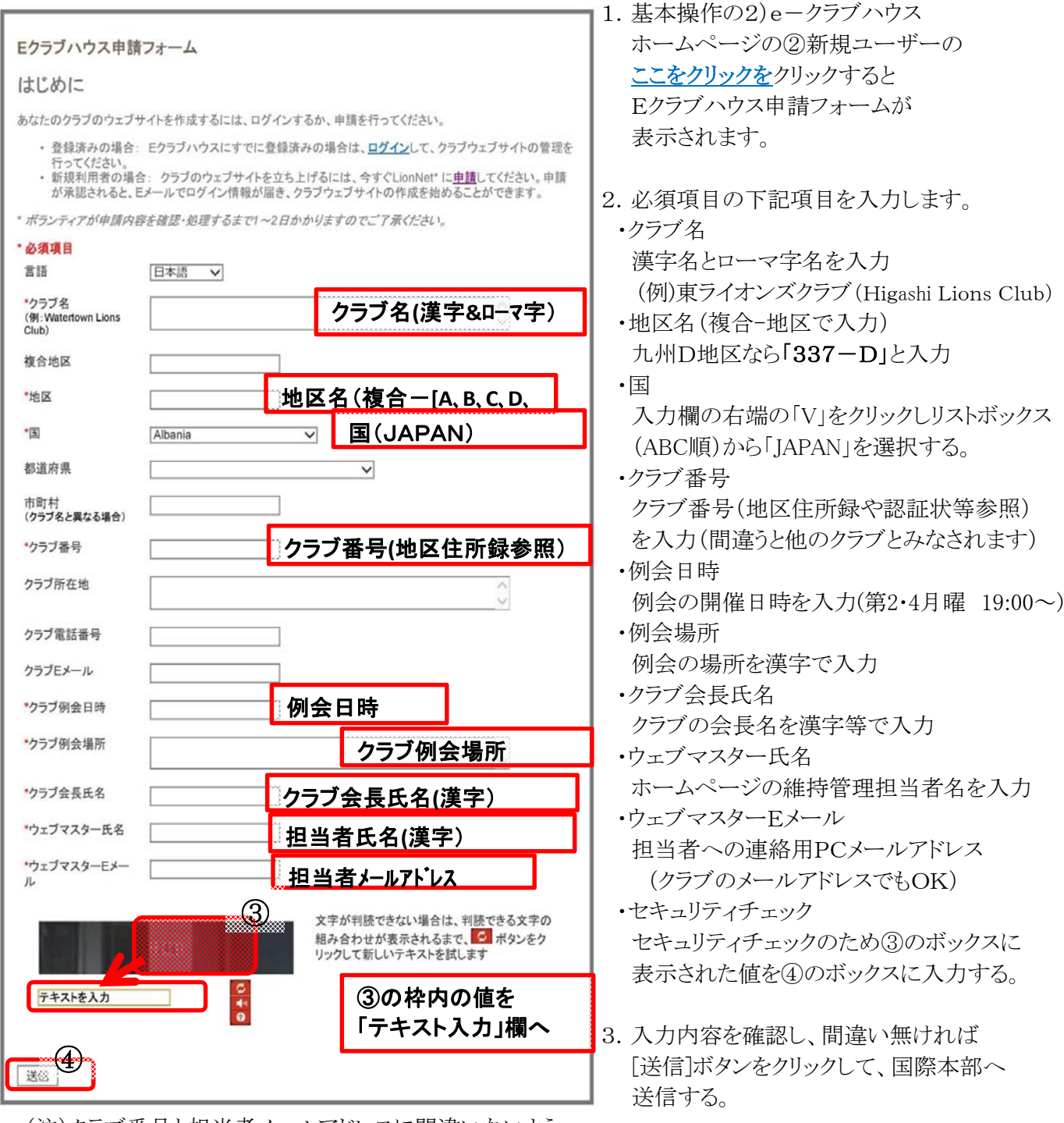

- (注)クラブ番号と担当者メールアドレスに間違いないようご注意ください。登録完了メールが届かない場合はメールアドレスに間違いがあったと思われます。この場合は、再度新規登録作業を行ってください。
- 4. 送信後、問題なければ2~3日以内に 登録完了メール(前頁参照)が登録した 担当者メールに送られます

# さあ始めよう 1)ログインホーム画面

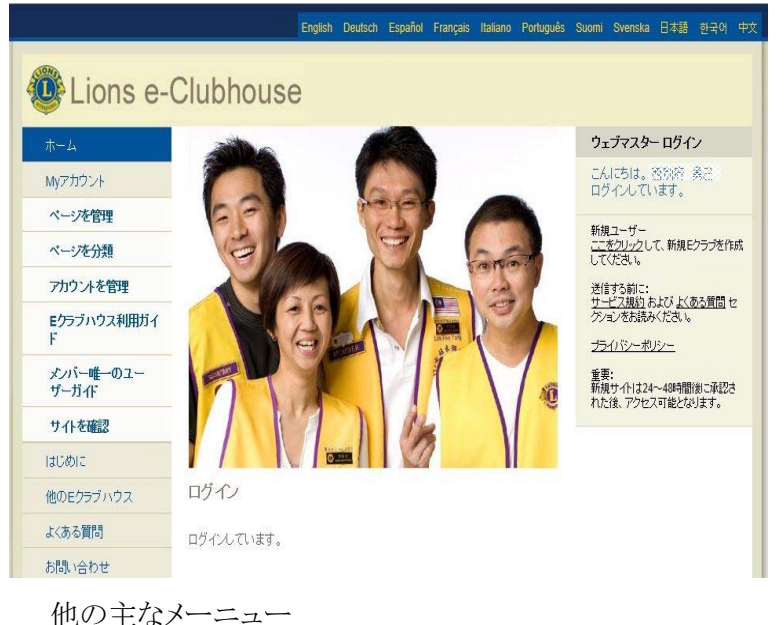

- 他の主なメーニュー
- ・Eクラブハウス利用ガイド Eクラブハウスの利用手引書がPDFで表示される。
- ・他のEクラブハウス

Eクラブ・ウスに登録されている総てのクラブ一覧が 表示され、クラブ名をクリックするとHPが見れる。

# 2) アカウント管理

| Home 2                     |                                                                       |             |
|----------------------------|-----------------------------------------------------------------------|-------------|
| My Account                 | Vysicoms                                                              |             |
| Manage Pages               |                                                                       |             |
| Sort Pages                 | Account Information                                                   |             |
| Manage Account             | Language                                                              | 日本語 イ       |
| e-Clubhouse User<br>Guide  | Club Name<br>(Example: Watertown Lions Club)                          | クラブ名(漢字&ロー* |
| Members Only User<br>Guide | MD                                                                    | 337(九州の時)   |
| View Site                  | District                                                              | クラブ名(漢字&ローマ |
| Setting Started            | Country                                                               | 国(英語 Janan) |
| Other e-Clubhouses         | State                                                                 | 都道府県(漢字)    |
| FAQs                       | City                                                                  |             |
| Contact Us                 | (If different from Club Name)                                         | 市郡区         |
| ogout                      | Club Number                                                           | クラブ番号       |
|                            | Club Address                                                          | クラブ住所(〒&漢字) |
|                            | Club Tel                                                              | 電話番号        |
|                            | Club Email                                                            | クラブのメールアドレス |
|                            | Club Meeting Date & Time                                              | 例会日時        |
|                            | Club Meeting Location                                                 | 例会場所(会場名等)  |
|                            | Club Web URL<br>(Other then this site and must begin<br>with http://) | 他のホームページURL |
|                            | Web Master Name                                                       | 担当者名(漢字)    |
|                            | Web Master Email                                                      | 担当者メールアドレス  |

- 基本操作 2)のE-クラブハウスホーム ページからユーザー名、パスワードで ログインすると、ログインホーム画面が表示 されます。 今後、ホームページの管理は総てここから 始まります。
- ホームページ管理のメニューは、以下の 通りです。
   ・ページ管理 ホームページの編集処理を行います。
   ・ページ分類 ページ管理で作成したページの並び 替えを行います。
   ・アカウント管理 アカウント登録項目の修正変更等を行た
  - アカウント登録項目の修正変更等を行な います。(新規登録後は必ず全項目の 入力を行なって下さい)
  - ・サイト確認 自クラブのホームページを開いて確認 する。
- 1. クラブ名等のアカウント登録内容が表示 されます。未入力、間違い、変更等の項目 を入力し、内容確認後、①の提出ボタンを クリックし、更新する。
  - Language(言語)
     「日本語」以外ならリストバックスから選択
     ClubName(クラブ名)
     カラブタが違う場合 カラブタ を満定 トローマウ
  - クラフブ名が違う場合、クラフブ名を漢字とローマ字 で入力
  - ・MD(複合) 九州の場合は337
  - District(地区) MD-地区(A,B,C,D)で入力 (例)九州のD地区の場合 337-D
  - ・Country(国) 日本なので Japan
  - ・State(都道府県) 県名を漢字入力
  - ・City(市郡区) 市郡区名を漢字入力
  - ・ClubNumber(クラブ番号) 地区住所録や認証状等を参照し入力
  - ・ClubAddress(クラブ住所) 〒と住所(漢字)を入力
  - ・ClubTel(クラブ電話)
     クラブの電話番号を入力
  - ・ClubEmail(クラブメールアドレス) クラブのメールアドレスを入力
  - ClubMeetingDate&Time(例会日時)
     (例)第1、2火曜 18:00~

### •ClubMeetingLocation(例会場所) 例会場の施設名等を入力 ClubWebURL(クラブホームへ°ーシ´URL) クラブに他のホームページが有ればURLを入力 ・WebMasterName(ホームページ担当者名) 担当者名を入力 ・WebMasterEmail(道当者メールアトレス) 担当者又はクラブのメールアドレスを入力 (連絡事項はこちらに送られます) 2.「情報が更新されました」が表示されたら (2)「ホーム」メニューをクリックすると ログインホーム画面へ戻ります。 他のメニューをクリックするとそのメニュー 画面が表示されますので、連続的に作業が できます。 3) サイトを確認 1. ログインホーム画面等の「サイトを確認」を 地区 337-7 東ライオンズクラブ(Higashi Lions Club) クリックすると、クラブホームページの公開 000市 口口口県 - Japan 画面を確認できます。 \*ホームページの作成が「下書き」状態の ライオンズクラブ国際協会ニュース The Global Leader In Watch Fun Videos by Lions カレンダー ものは、表示されません。 Clubs and Second City Players **Humanitarian Service** Join the Centennial Service Challenge クラブ事業 フォトギャラリー · Read This Month's Newswin お問い合わせ · View Latest Lions Quarterly · Register for the Club 例会 Excellence Process 日時: 第2:第4木曜日 19:00~ · Contribute to the Lions Blog! ライオンズは毎日、地域そして世界のニーズに対応しています。それは、自分たちの地域社会に奉仕することがライオンズに共通の根本的な信念だからです。 Connect with Us Online 場所: ホテル ライオン ライオンズクラフ国際協会は世界最大の奉仕クラフ団体です。世界206以上の 国方よび地域に45.000を超えるクラブがあり、135万人の会員が奉仕を行ってい 🛎 💟 💽 🖬 🛄 😬 Lions on the x Internet Explorer national 2. 終了して元の画面に戻るときは、右上の nal × ボタンをクリックしてください。 すべてのタブまたは現在のタブを閉じますか? 左の画面が出たら、③をクリックすると、 3 現在の画面が消え元の画面に戻ります。 現在のタブを閉じる(C) タブをすべて閉じる(T) 常にすべてのタブを閉じる(A)

# 4)他のEクラブハウス

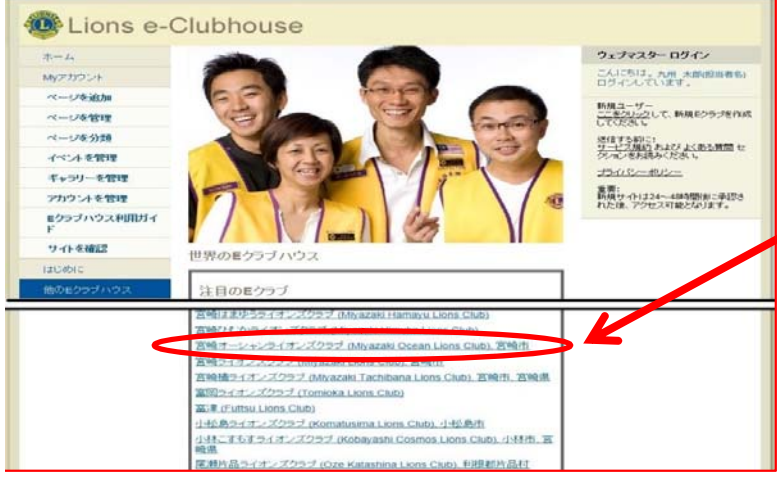

- 1. ログインホーム画面等の「他のEクラブハウス」を クリックすると、登録されたクラブの一覧が 表示される。
- 一覧をスクロールして表示したいクラブを クリックするとクラブのホームページが表示 される。
  - \*日本関係のクラブは、EとFの間、又は、 Zの後に有ります

# ホームページを作ってみよう

1)ページの管理

| Lions e-       | Clubhou            | se                      |                      |               |    |      |
|----------------|--------------------|-------------------------|----------------------|---------------|----|------|
| ホーム<br>Myアカウント | ようこそ 東             | ライオンズクラブ                | (Higashi Lions Club) |               |    |      |
| ベージを管理         | <b>E</b> クラブハウス    | 管理                      |                      |               |    |      |
| ページを分類         | <br>公開中のベージを       | 管理                      |                      |               |    |      |
| アカウントを管理       | ベージ名               | ページタイプ                  |                      | 作業            | 公開 | /非公開 |
| Eクラブハウス利用ガイ    | ホーム                | 固定公開ページ                 | 公開中のページを編集           | <u>下書きを編集</u> |    |      |
| F              | カレンダー              | 固定公開ページ                 | 管理                   |               | 0  | 1    |
| メンバー唯一のユー      | クラブ事業              | 固定公開ページ                 | <u>公開中のページを編集</u>    |               | 0  | / •  |
| ザーガイド          | フォトギャラリー           | 固定公開ページ                 | 管理                   |               | 0  | 1 0  |
| サイトを確認         | お問い合わせ             | 固定公開ページ                 | <u>公開中のページを編集</u>    |               | 0  | 1 0  |
| はじめに           |                    |                         |                      |               |    |      |
| 他のEクラブハウス      | 新規公開ページを           | 作成 (追加ページ)は5            | ページまで作成できます)         |               |    |      |
| よくある質問         | <b>Google翻訳</b> ウベ | <sup>ブ</sup> ェット © ON ● | OFF                  |               |    |      |
| お問い合わせ         | 会員専用ページ            | © ON ●                  | OFF                  |               |    |      |
| ログアウト          |                    |                         |                      |               |    |      |

- 1. ログインホーム画面等の「ページの管理」を クリックすると、「ページ管理画面」が表示 されます。
- 2. ページは当初以下の5つのページが用意 されています。
  - ・ホーム・・・・トップページになります。・カレンダー・・クラブイベント等の情報
    - 提供のページになります。
  - ・クラブ事業・・クラブの事業等を紹介する
     ページになります。
  - ・フォトギャラリー・・写真掲示等のページに なります。
  - ・問い合わせ・・問い合わせ用のページと なります。
  - \*各ページ名の変更や、ページの削除、 追加(最大5ページ)等が出来ます。

【注1】各ページを作成する時は、<u>内容が出来上がるまでは、「下書き」として保存</u>し、変更等を行って下さい。 また、<u>公開後のページの変更も、公開中のページを下書きに移して</u>行って下さい。

【注2】ベージ管理以降の作業ページ(編集等)は、一定時間<u>放置すると</u>タイムアウトとなり<u>編集内容が消え</u>て しまいます。こまめに下書きを保存する事を心がけてください。

ここからは、「【別紙2】解説するページ内容と作業手順」に従い説明します。

| Lions e-    | Clubhou      | se        |                     |        |
|-------------|--------------|-----------|---------------------|--------|
| ī-4         |              |           |                     |        |
| Myアカウント     | ようこそ 東       | ライオンズクラブ( | Higashi Lions Club) |        |
| ベージを管理      | Eケラブハウス      | 管理        |                     |        |
| ページを分類      | <br>公開中のベージを | 管理        |                     |        |
| アカウントを管理    | ベージ名         | ページタイプ    | 9-3%                | 公開/非公開 |
| Eクラブハウス利用ガイ | 赤 <i>L</i> 、 | 固定公開ページ   | 公開中のページを編集   下書きを編集 |        |
| F           | カレンダー        | 固定公開ページ   | 管理                  | • •    |
| メンバー唯一のユー   | クラブ事業        | 固定公開ページ   | <u>公開中のページを編集</u>   | 0 / 0  |
| ザーガイド       | フォトギャラリー     | 固定公開ページ   | 管理                  | 0 / 0  |
| サイトを確認      | お問い合わせ       | 固定公開ページ   | 公開中のページを編集          | 0 / 0  |

2)ホームの下書きを選択

ホームの下書きの編集をしましょう。 1. ①ホームの「下書きの編集編」をクリック

※編集画面のツールボタンの説明は別紙1を参照下さい

3)テキスト文章の入力(1テキストの入力)

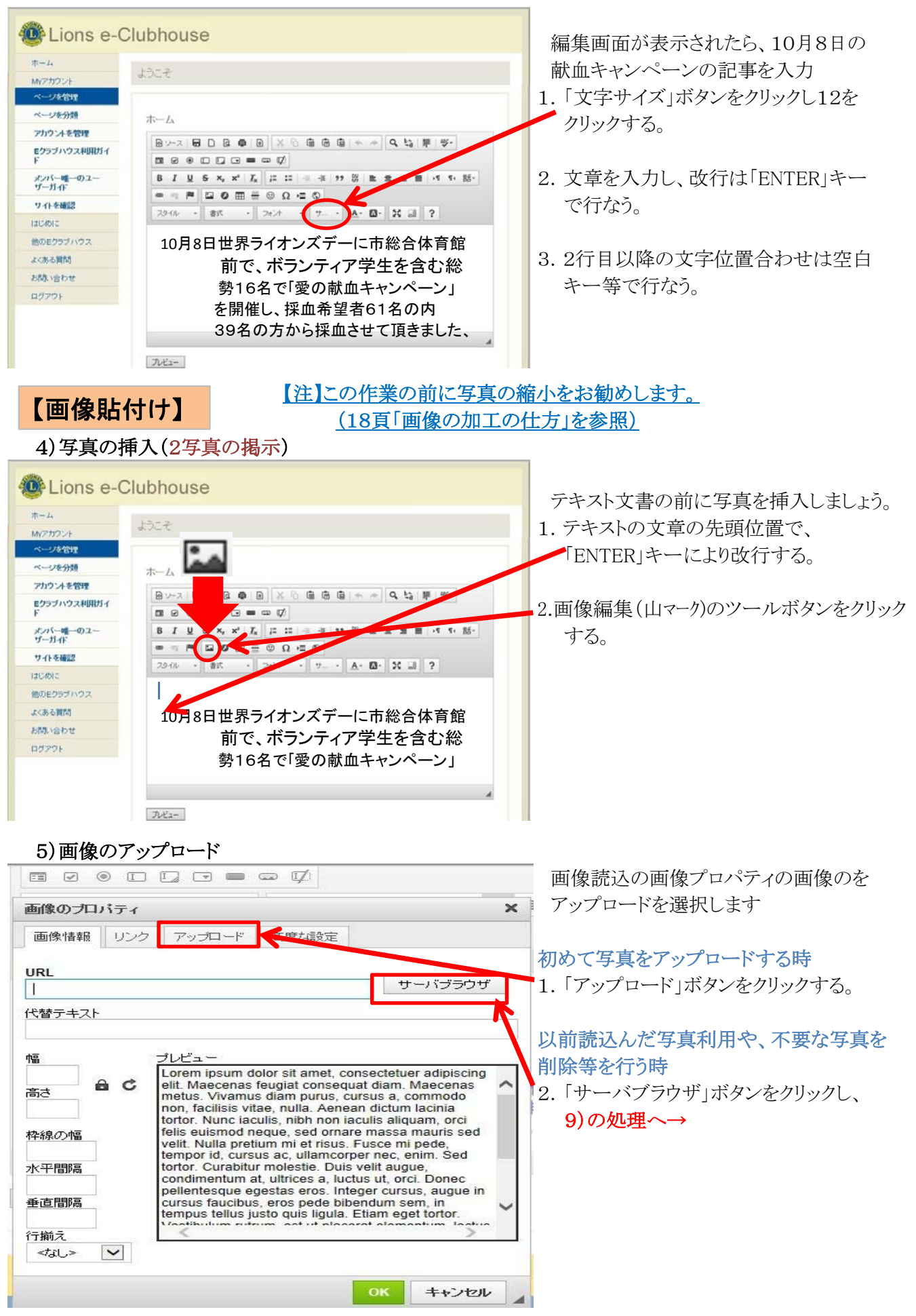

# 6) 画像プロパティ × 画像情報 リンク アップロード サーバーに送信 を照... サーバーに送信 を照... OK **キャンセル**

### 7) アップロード写真の選択 × 🥶 アップロードするファイルの選択 アップロードする写真を選択する。 ○ ↓ コンピューター ・ ボリューム (E:) ・ LC ・ ▼ 4 LCの検索 Q 1. アップロードする写真をPC上から探し、 整理 ▼ 新しいフォルダー • クリックする。(複数枚指定も可能) \* 名前 更新日時 種類 🍃 ライブラリ ■ e-club画像プロパティー 2014/10/12 16:57 JPEG イ 🔋 ドキュメント 2. 「開く」ボタンをクリックする。 ジ Image: Example of the second second se second second second second second second second second second second second second second second second second second second second second second second second second second second second s second second seco 2014/09/23 13:59 JPEC 📓 ピクチャ 2014/10/02 12:34 🔤 home メージ ₩ HPレイアクト選択 📑 ビデオ 2014/10/04 19:2 PEG イメージ 🎝 ミュージック NP用(h26-10-8) 2014/10/10 19 JPEG イメージ 写真のアップロードが開始される。 14:08 JPEG イメ National Contemporal International International Interna 2014/09/2 /24 16:56 JPEG イン \_\_\_\_\_ ■ preston\_big ■ SEQ(検索ワード設定) 2014/ 👰 コンピューター 4/10/04 19:30 JPEG -🚢 TI312464D0B ( 2014/10/02 17:59 🔄 s-home2 JPEC ×-==> 👝 ボリューム (E:) s-home98 014/10/12 16:2 2014/10/12 16:21 🔛 s-home99 PEGイメ 📬 ネットワーク すべていかマイル (\*.\*) ファイル名(N): s-home99 -開<(0) キャンセル

| 8)サー       | バに送      | 信(アップロ | ニード)  |       |            |                                 |
|------------|----------|--------|-------|-------|------------|---------------------------------|
| 画像のプロ      | パティ      |        |       | ,     | アッ         | プロード写真をサーバー                     |
| 画像情報       | リンク      | アップロード | 高度な設定 |       | に迫<br>1.「サ | を信(アッブロード)する。<br>トーバーに送信   ボタンを |
| サーバーに道     | 送ſ言      |        |       |       | ク!         | リックする。                          |
| E:¥LC¥s-ho | me99.jpg |        | 参照    |       | 2. 12      | 2)の処理へ→                         |
| サーバー       | こ送信      | )<     |       |       |            | -, -, -, <u>-</u>               |
|            |          |        |       |       |            |                                 |
|            |          |        |       |       |            |                                 |
|            |          |        |       |       |            |                                 |
| -          |          |        |       |       |            |                                 |
|            |          |        | ОК    | キャンセル |            |                                 |

# 5)の2→(以前読込んだ写真利用や、不要な写真を削除等を行う時)

↓ ダウンロード リサイズ

削除

ファイル名の空気

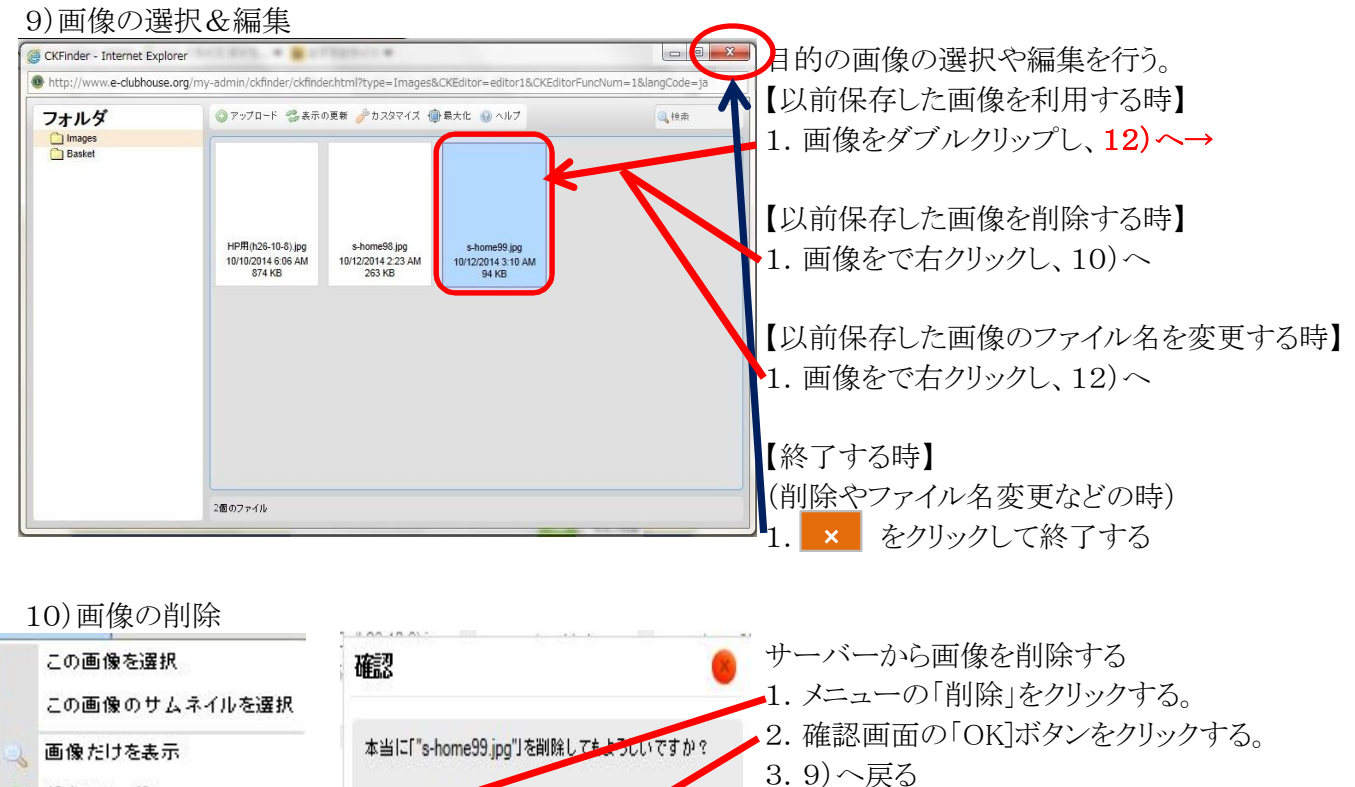

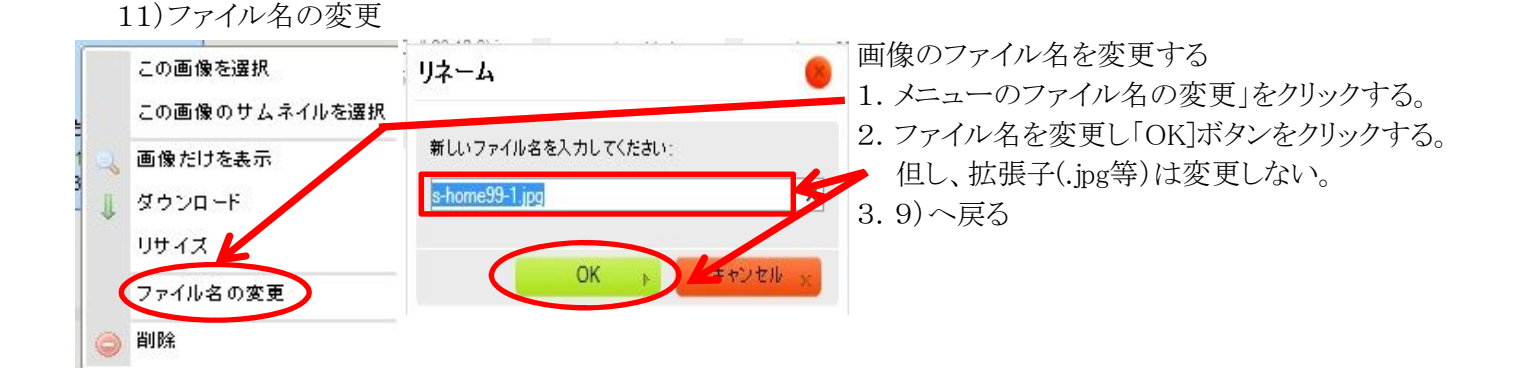

キャンセル

OK

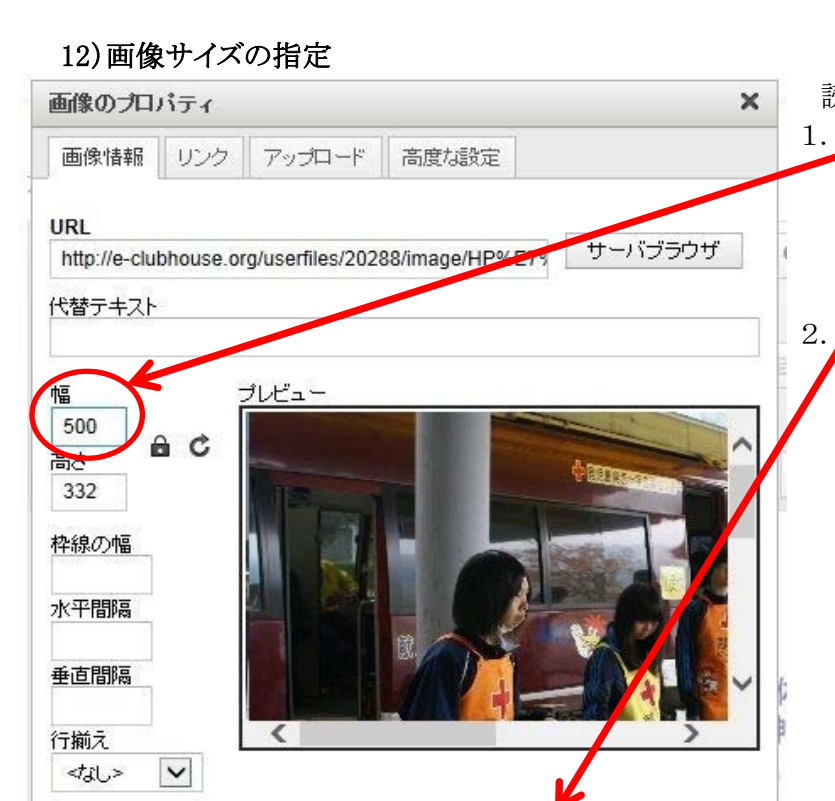

読込まれた画像サイズ指定し縮小する。
1. 幅600以上の場合、幅(400~600)を
入力し、調整する。高さは幅の調整に
合わせて自動的に変更される。
(今回は500とします。)

2. 調整したら「OK]ボタンをクリックする。

# 13)写真の微調整

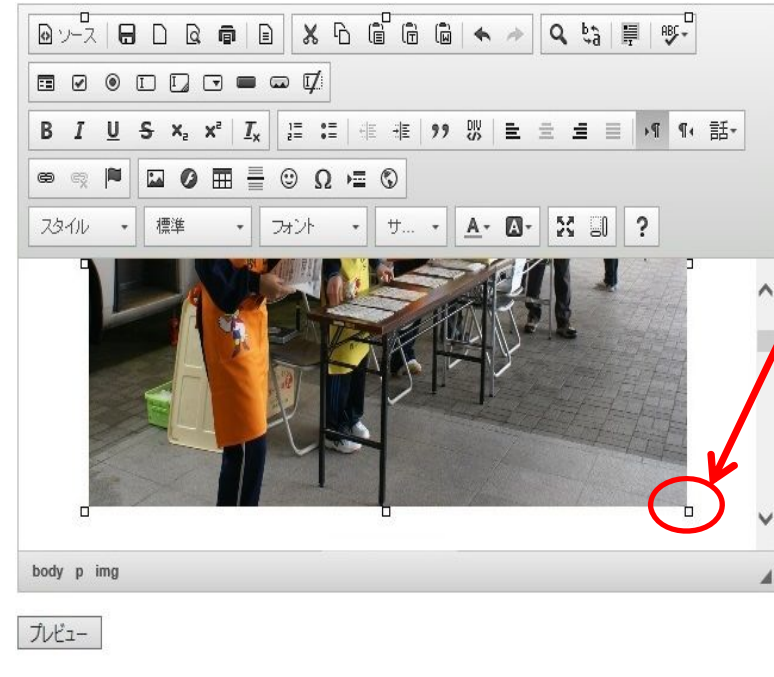

編集画面に設置された写真の大きさを 微調整する場合は、写真をクリックし 四方の□を伸縮し、調整する 1. 写真をクリックする。

 2. 写真の四方にある□にマウスポイントを 持っていくと矢印 が表;されるので 上下左右にドラッグして調整する。

キャンセル

# JuneJune<

写真の前に写真タイトルを入力しします。

- 1. 写真の先頭にマウスポイントを持っていき 「ENTER」キーを押す。
- 2. 写真上部に1行挿入されるので、そこに、 「愛の献血キャンペーン」と入力する。
- 3. 入力した文字を頭からドラッグして変更 する範囲を指定する。
- 4. Bと<u>U</u>をそれぞれクリックし、文字強調と アンダーラインを付ける。

見出しの大きさを変更(大きくする)します。

- 2. 見出しの大きさを指定する左から2番目の
  ボタンをクリックし表示された文字の大きさから「見出し1」を選択する。
- 3. 文字が見出し1の大きさに変わる。

 I
 U
 S
 Xe
 Xe
 Ie
 Ie
 Ie
 Ie
 Ie
 Ie
 Ie
 Ie
 Ie
 Ie
 Ie
 Ie
 Ie
 Ie
 Ie
 Ie
 Ie
 Ie
 Ie
 Ie
 Ie
 Ie
 Ie
 Ie
 Ie
 Ie
 Ie
 Ie
 Ie
 Ie
 Ie
 Ie
 Ie
 Ie
 Ie
 Ie
 Ie
 Ie
 Ie
 Ie
 Ie
 Ie
 Ie
 Ie
 Ie
 Ie
 Ie
 Ie
 Ie
 Ie
 Ie
 Ie
 Ie
 Ie
 Ie
 Ie
 Ie
 Ie
 Ie
 Ie
 Ie
 Ie
 Ie
 Ie
 Ie
 Ie
 Ie
 Ie
 Ie
 Ie
 Ie
 Ie
 Ie
 Ie
 Ie
 Ie
 Ie
 Ie
 Ie
 Ie
 Ie
 Ie
 Ie
 Ie
 Ie
 Ie
 Ie
 Ie
 Ie
 Ie
 Ie
 Ie
 Ie
 Ie
 Ie
 Ie
 Ie
 Ie
 Ie
 Ie
 Ie
 Ie
 Ie
 Ie
 Ie
 Ie
 Ie

ᡚンース 日 □ Q 章 目 🗶 ┗ 億 億 億 ♠ → 🔍 😓 単 💖・

プレビュー

# 16)文字色の変更

15)見出しの大きさの変更

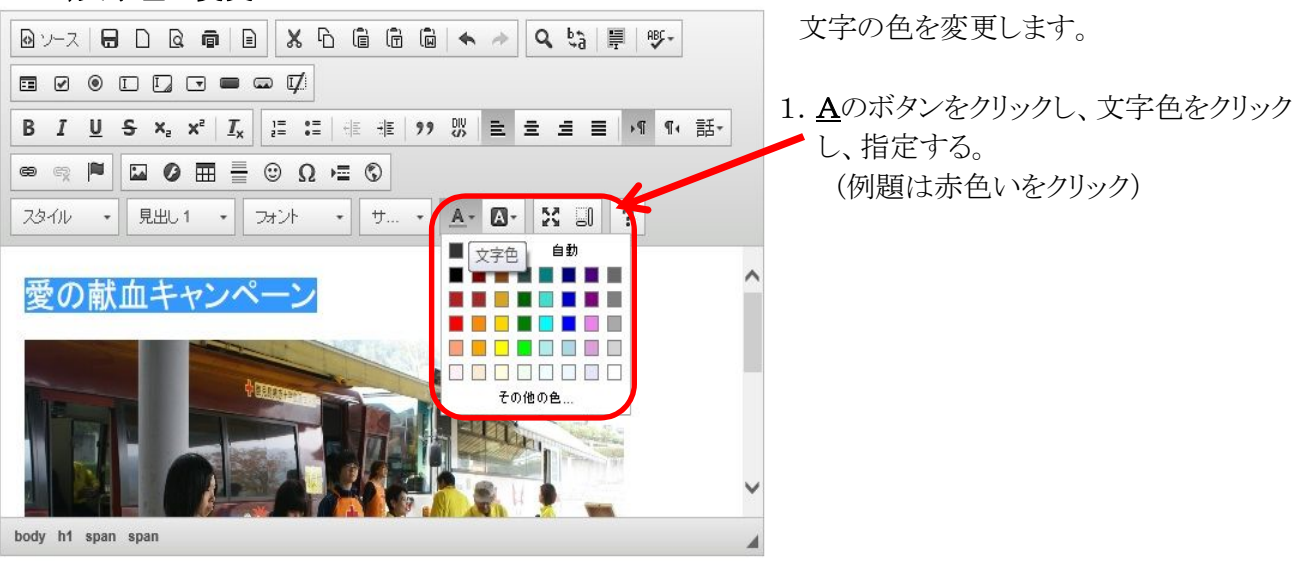

プレビュー

-10-

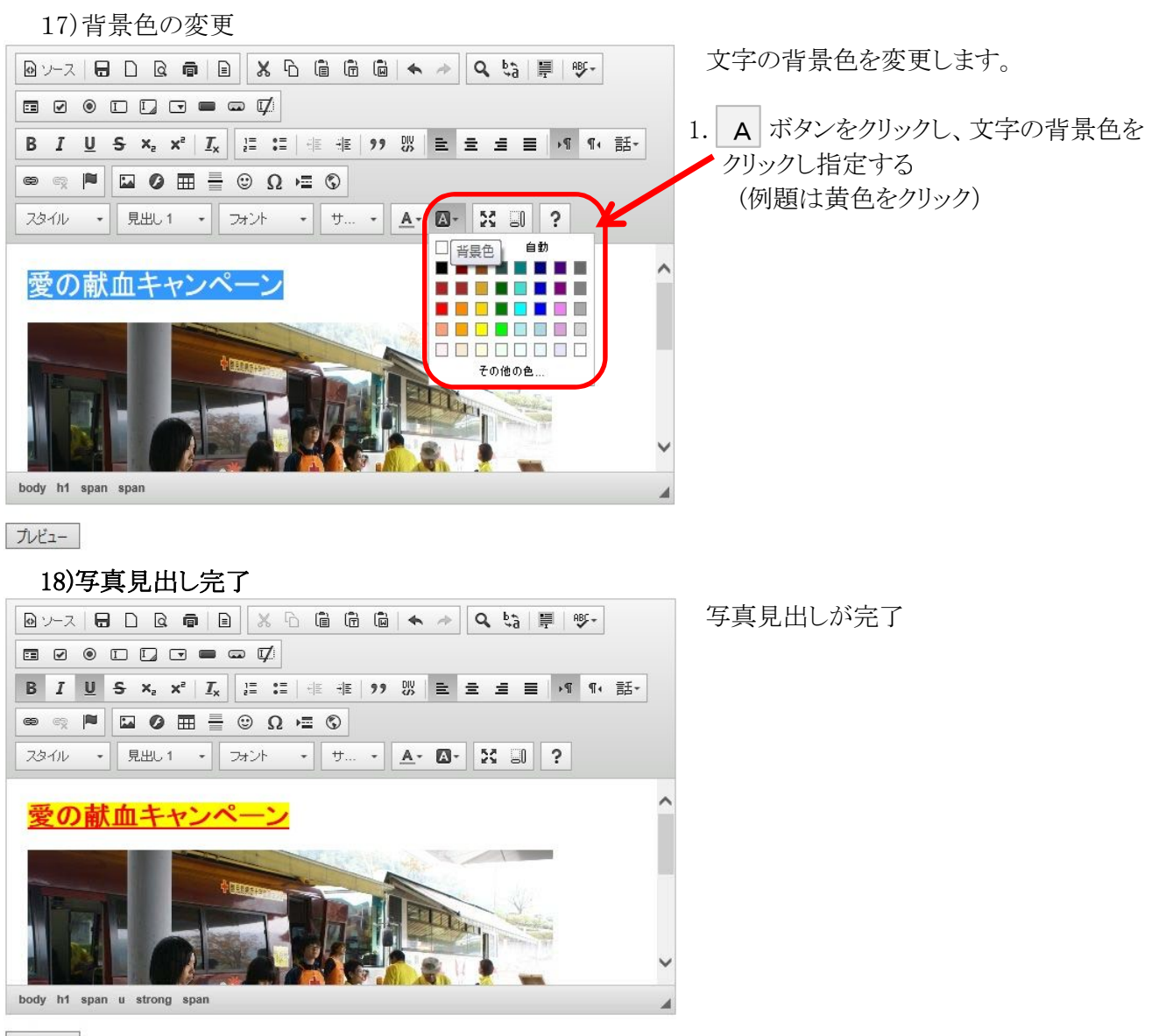

プレビュー

# 19)行の追加サブタイトル(4中見出しの入力)

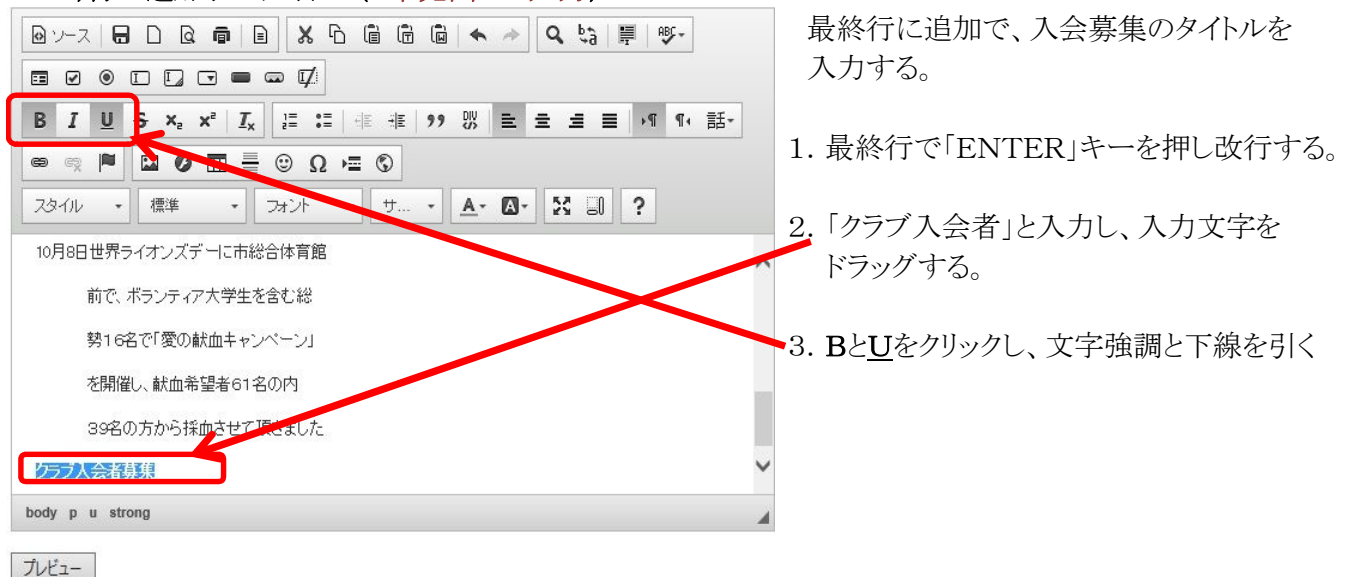

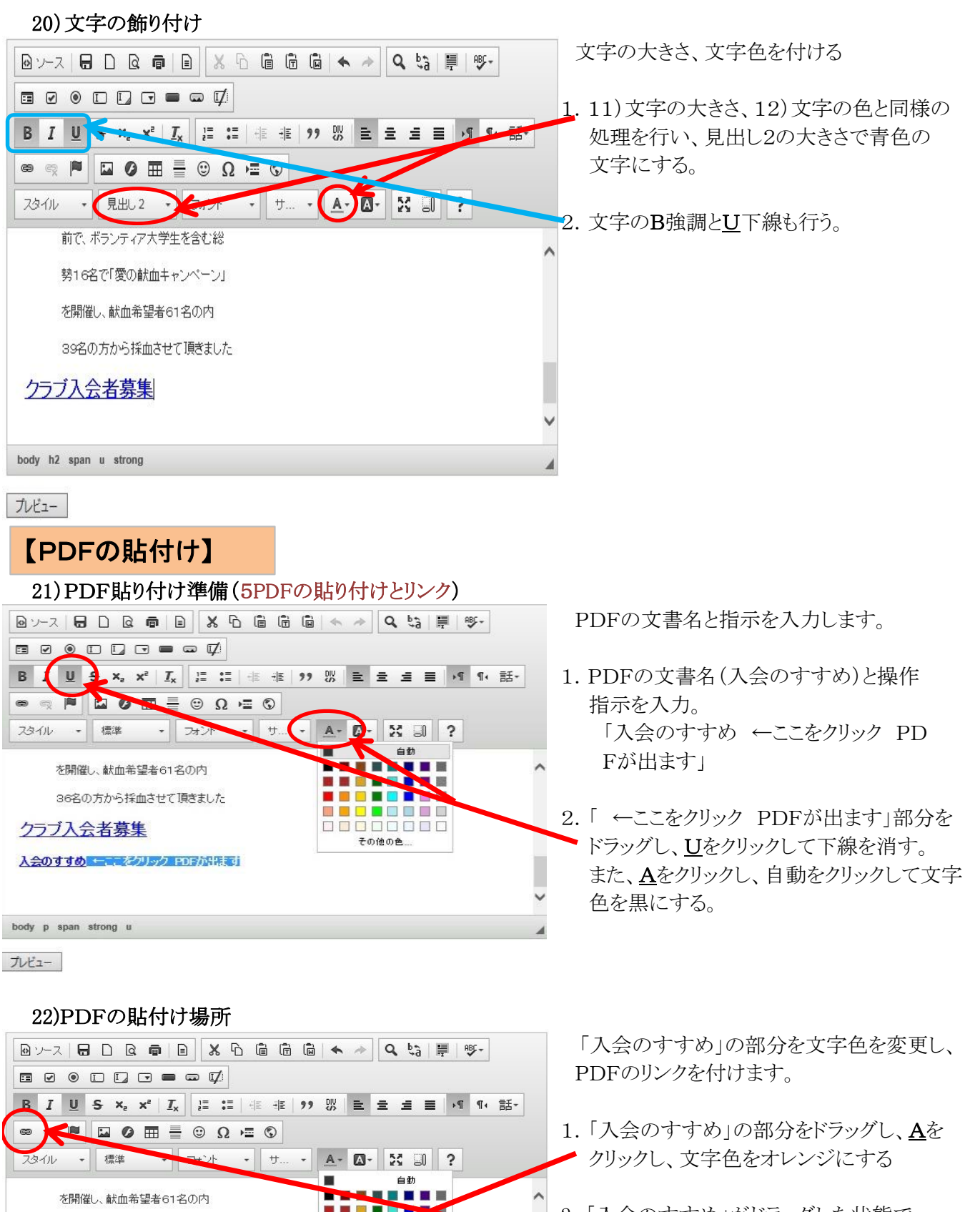

2. 「入会のすすめ」がドラッグした状態で 🗕 👳 ハイパーリンクボタンをクリックする

その他の色

36名の方から採血させて頂きました

入会のすすめ ←ここをクリック PDFが出ます

クラブ入会者募集

body p span strong u

プレビュー

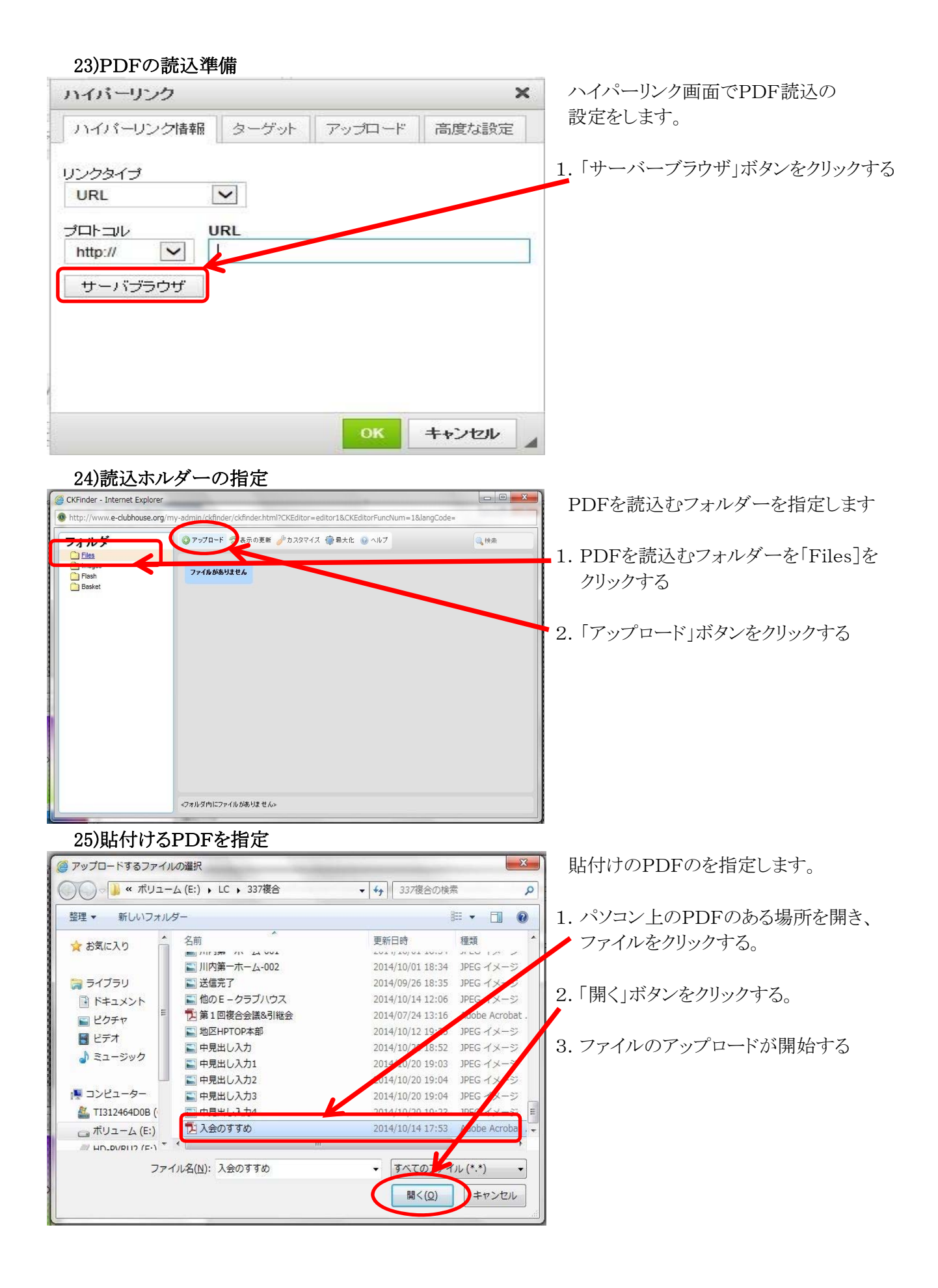

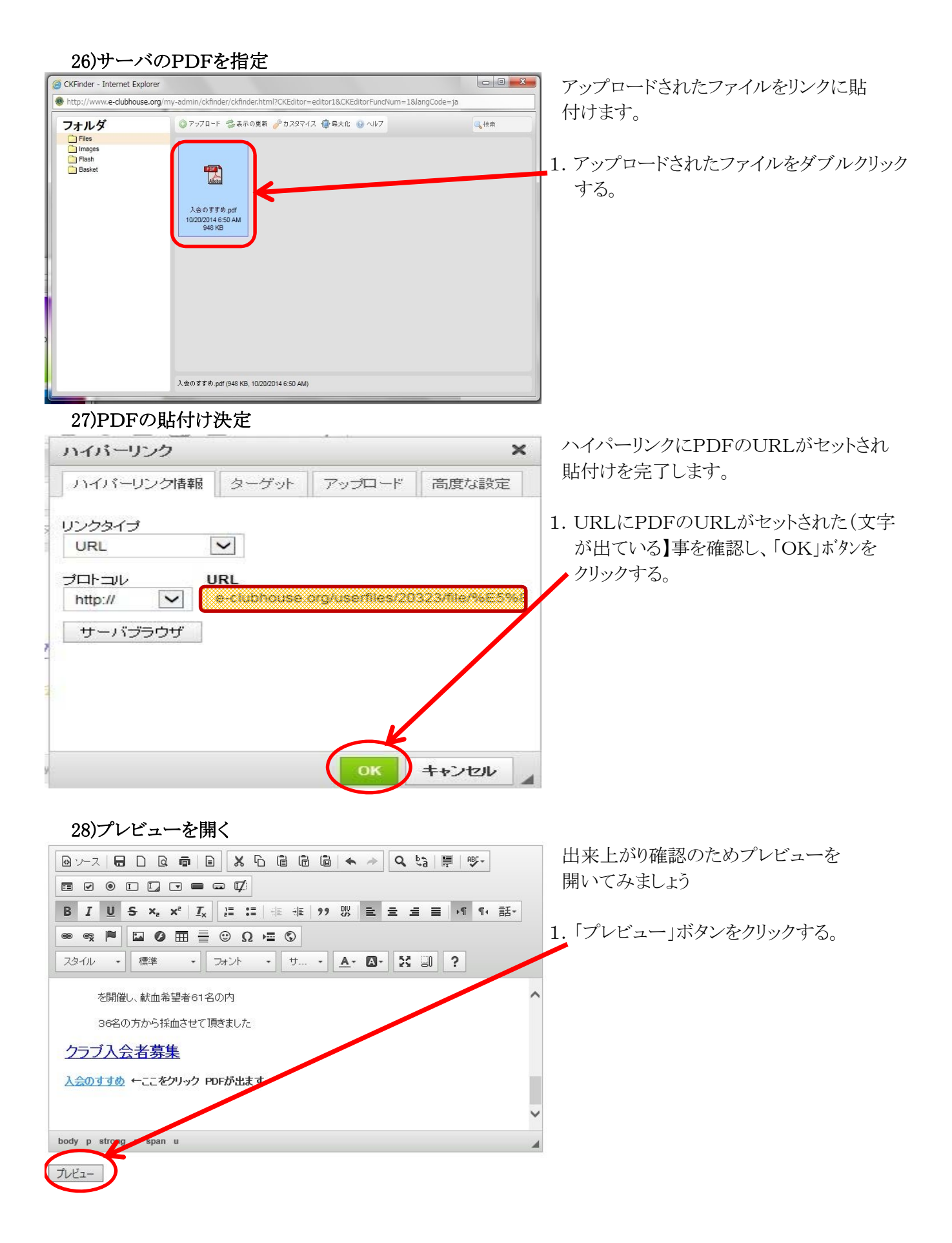

# 29)ページを保存

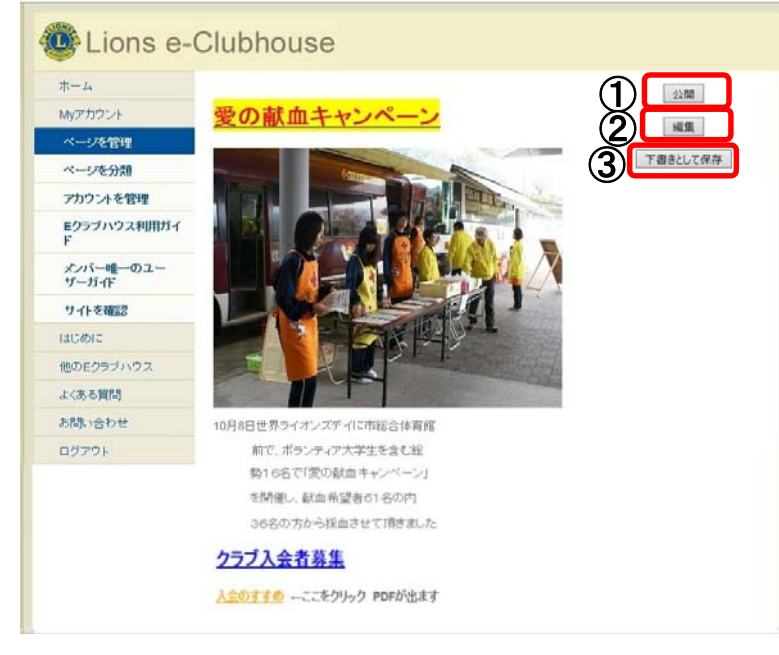

出来上がりを確認、以下の何れかの処理を 行なう。

- 内容の間違いや、変更をしたい時 ②「編集」ボタンをクリックする 編集画面が表示されます。
- このまま公開する場合
   ①「公開」ボタンをクリックする。
   26)へ
- 3. 公開はせず現状を保存する場合
   ③「下書きとして保存」ボタンをクリックする。
   26)へ
  - 【注】リンク等の機能テストをする場合、 直前に内容変更を行っている時は 2又は3の保存処理を行ってから 実施する。

30)保存完了

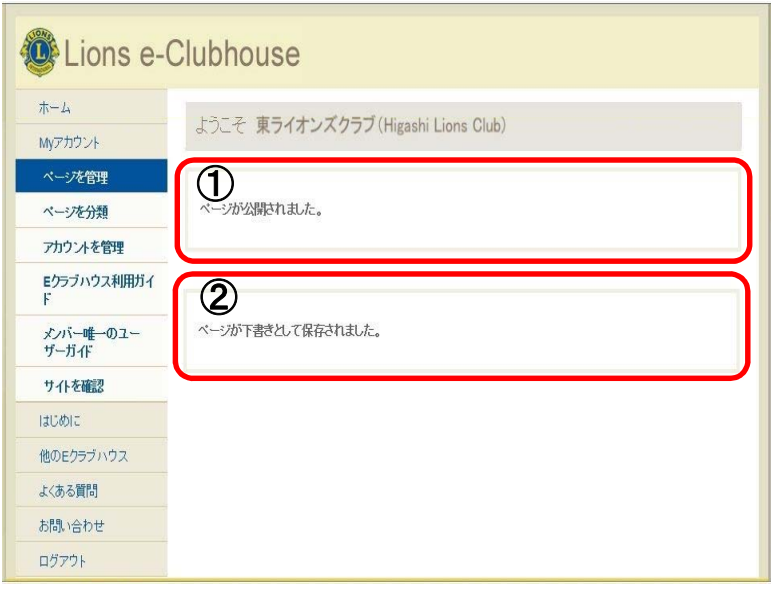

以上で通常のページ更新は終了です。

保存が完了するとメッセージが表示されます。

- 「公開」ボタンをクリックした場合は①の メッセージが表示される。ページはWeb 上に公開されます。
- 「下書きに保存」ボタンをクリックした場合 は②のメッセージが表示されます。Web 上には公開されません。

# フォトギャラリーを作ってみよう

フォトギャラリーへの写真掲載方法を解説します。

【注意】掲載する写真には大きさ(容量)の制限(最大470ピクセル、1MB以内)が有ります。 掲載前に、画像編集ソフト(ペイント等)で写真の縮小の処理を行なって下さい。

### 1)フォトギャラリー選択(ページ管理) ページ管理画面から「フォトギャラリー」の Lions e-Clubhouse ページを選択します。 ホーム ようこそ 東ライオンズクラブ(Higashi Lions Club) Myアカウント 1. ページ管理画面の「フォトギャラリー」を Eクラブハウス管理 ページを管理 クリックする ページを分類 アカウントを管理 固定公開ページ 公開中のページを編集 | Eクラブハウス利用ガイ ホーム 固定公開ページ 管理 0 / 15ブ車業 メンバー唯一のユー ザーガイド 国空小問べここ フォトギャラリー 固定公開ページ 管理 0 / サイトを確認 はじめに 新規公開ページを作成 (追加ページ)は5ページまで作成できます) 他のEクラブハウス よくある質問 Google翻訳ウィジェット ON OFF 会員専用ページ O ON OFF お問い合わせ ログアウト 2) 掲載写真内容の設定 掲載する写真の説明と写真の場所を参照 Lions e-Clubhouse する。 ホーム ようこそ 東ライオンズクラブ(Higashi Lions Club) Myアカウント 1. 「写真の説明」に写真のコメントを入力 ページを管理 する。 写真を追加 ページを分類 アカウントを管理 写真の説明: 「 2. 「画像」の「参照」ボタンをクリックする。 Eクラブハウス利用ガイ のリンク: 完全なURL (例: http://lionsclubs.org) 並べ替え メンバー唯一のユー ザーガイド 0 画像· サイトを確認 追加 はじめに 他のEクラブハウス 宝盲を管理 よくある質問 お問い合わせ ログアウト

# 3) 写真の読込み

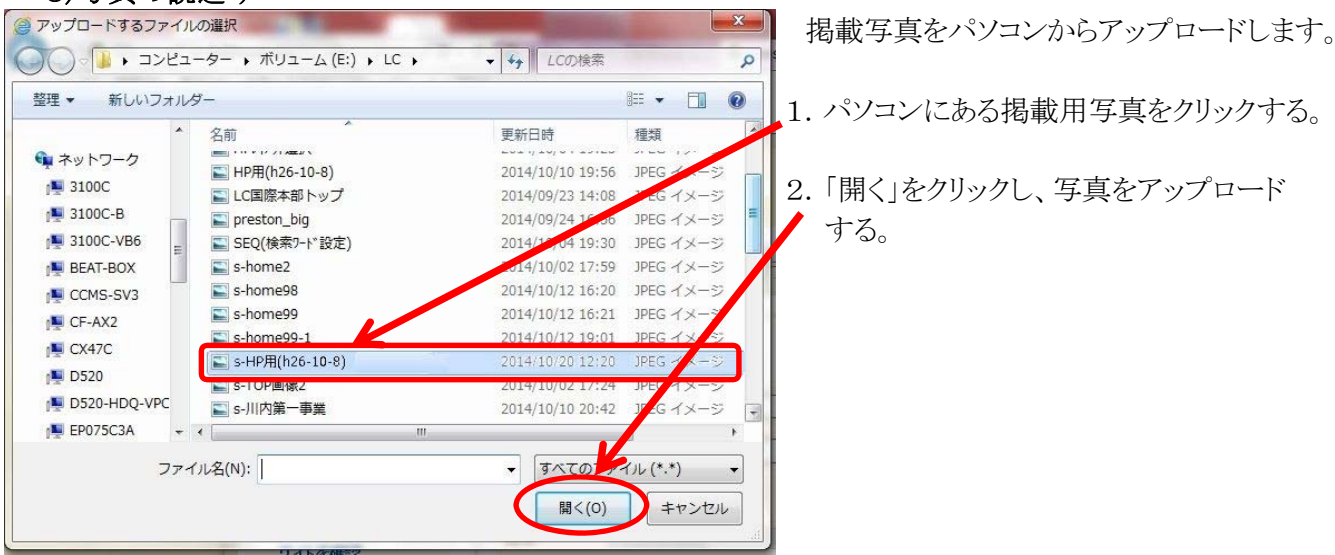

# 4)掲載を確定

| *-4                |                                                       |
|--------------------|-------------------------------------------------------|
| Myアカウント            | ようこそ 東ライオンズクラフ (Higashi Lions Club)                   |
| ページを管理             |                                                       |
| ページを分類             | 写真を追加                                                 |
| アカウントを管理           | 写真の説明: 世界ライオンズディ(河川徹清県)                               |
| Eクラブハウス利用ガイ<br>ド   | のリンク: 完全なURL(例:http://lionsclubs.org)                 |
| メンバー唯一のユー<br>ザーガイド | 並べ替え: 0                                               |
| サイトを確認             | 画像: E:LCIs-HP用(h26-10-8)」 参照 最大幅=470ピクセル 最大ファイルサイズ=1M |
| まじめに               | 追加                                                    |
| 他のEクラブハウス          | 写真を管理                                                 |
| よくある質問             |                                                       |
| お問い合わせ             |                                                       |
| ログアウト              |                                                       |

# 5) プレビュー表示と写真追加

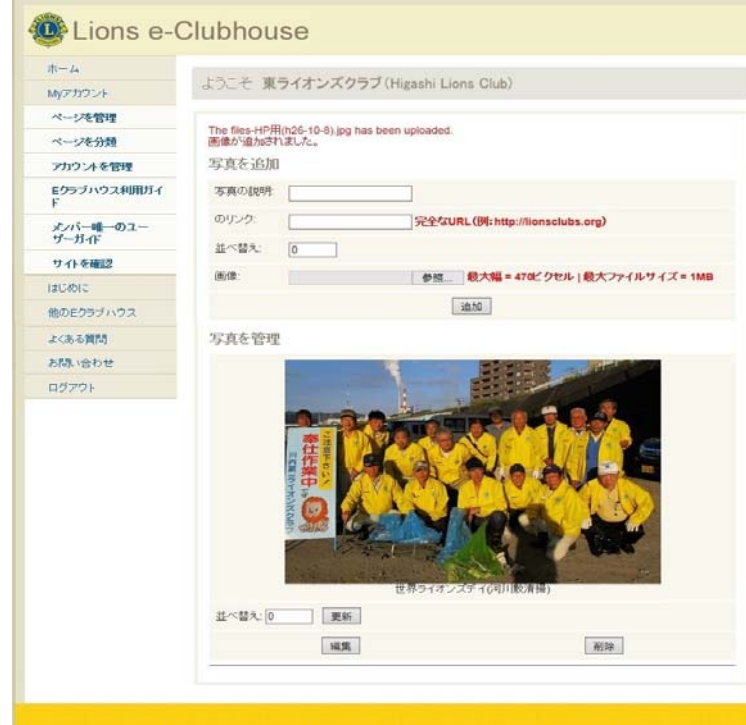

掲載の設定(写真の説明、画像の場所)の 記入が有るかを確認し、掲載を確定する。

- 1.「画像」の枠に掲載写真設定(空欄でない) と、「写真の説明」の入力を確認する。
- 2. 「追加」ボタンをクリックし、フォトギャラリー に掲載する。

フォトギャラリーのプレビューと、次の掲載 写真内容の設定の画面が表示される。

- 1. 追加の掲載写真が有る場合は、2)からの 作業を繰り返す
- 2. プレビューを確認し、「写真の説明」等に 変更等が有る場合は、「編集」ボタンを クリックし、修正を行い「更新」ボタンを クリックする。
- 3. 不要になった写真が有る場合は、「削除」 ボタンをクリックし、削除確認が出たら 「はい」ボタンをクリックして削除する。
- 掲載写真の順番を変える時は、「並び 替え」のボックスに順番(数値)入力する と番号順に並び替わる。

以上でフォトギャラリー掲載は終了しました。

# 掲載画面をWord、Excelで作成する。

# WordやExcelで作るほうが簡単と思われる方は以下の方法で作成しましょう。

# 1. 揭示方法

A. 文書を画像データにして掲示する。

B. PDFにして掲載する。

# ・Aの画像の場合

ホームページそのものに表示されるが、1ページ単位に印刷プレビューで確認し、1頁毎に 画像が収まるように調整が必要となる。 少数ページで、そのままホームページとして使う場合はこちらを使う。

BのPDFの場合

原本の印刷イメージのままで、印刷されるので、調整の必要がないが、ホームページでは 直接目に見えるものにならない。 会報誌や活動報告などで、写真や文章を多く書く場合で、複数ページになる場合は、 こちらを使う。

# 2. WordやExcelの文書を簡単に画像やPDFにする方法

印刷感覚で簡単に作れる「CubePDF」というソフトを使って作れます。 このソフトは、無料のソフトですので、是非お使いください。 プログラムのセットアップ方法は、別冊の「CubePDFセットアップ手順」を参照下さい。 簡単な使い方は「CubePDFの簡単な使い方」(22頁~23頁)をご覧ください。

# 3. ホームページへの取り込み方

Aの場合 「4. 画像の加工の仕方」で画像の縮小等を行って出来た画像ファイルを 前のページ作成解説の「画像の貼付け」4)~10)で行う。 Bの場合 前のページ作成解説の「PDFの貼付け」17)~23)で行う。

# 4. 画像の加工の仕方

Aの画像の場合は、そのまま掲載すると、画像が大きかったり、上下左右の余白有ったりする と読込めなかったり、見栄えも良く有りません。そこで、画像編集ソフトで画像の縮小や余白の 除去を行います

※写真等そのまま縮小する場合は、画像縮小ソフト「縮専」をお勧めします。

ソフトのセットアップ方法は別冊の「画像縮小ソフト縮専のセットアップ方法」を参照下さい。 簡単な使い方は「画像縮小ソフト「縮専」の使い方」(21頁)をご覧ください。

画像編集を行う場合、使い慣れたソフトが有る場合はそちらをお使いください。

ここでは、Windowsには必ずある「**ペイント」**(スタート→すべてのプログラム→アクセサリ→ペイント)を 使った、作業例を紹介します。

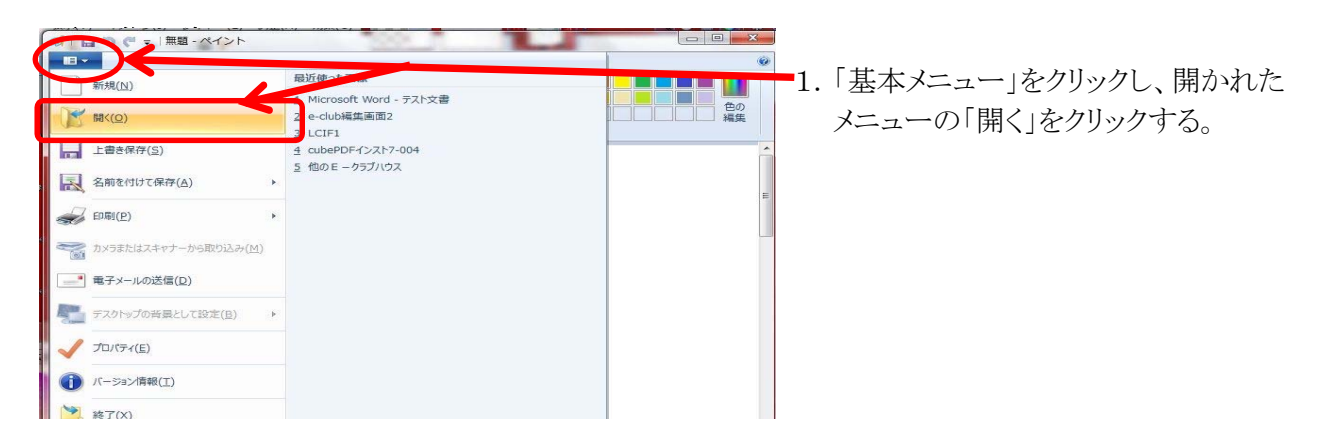

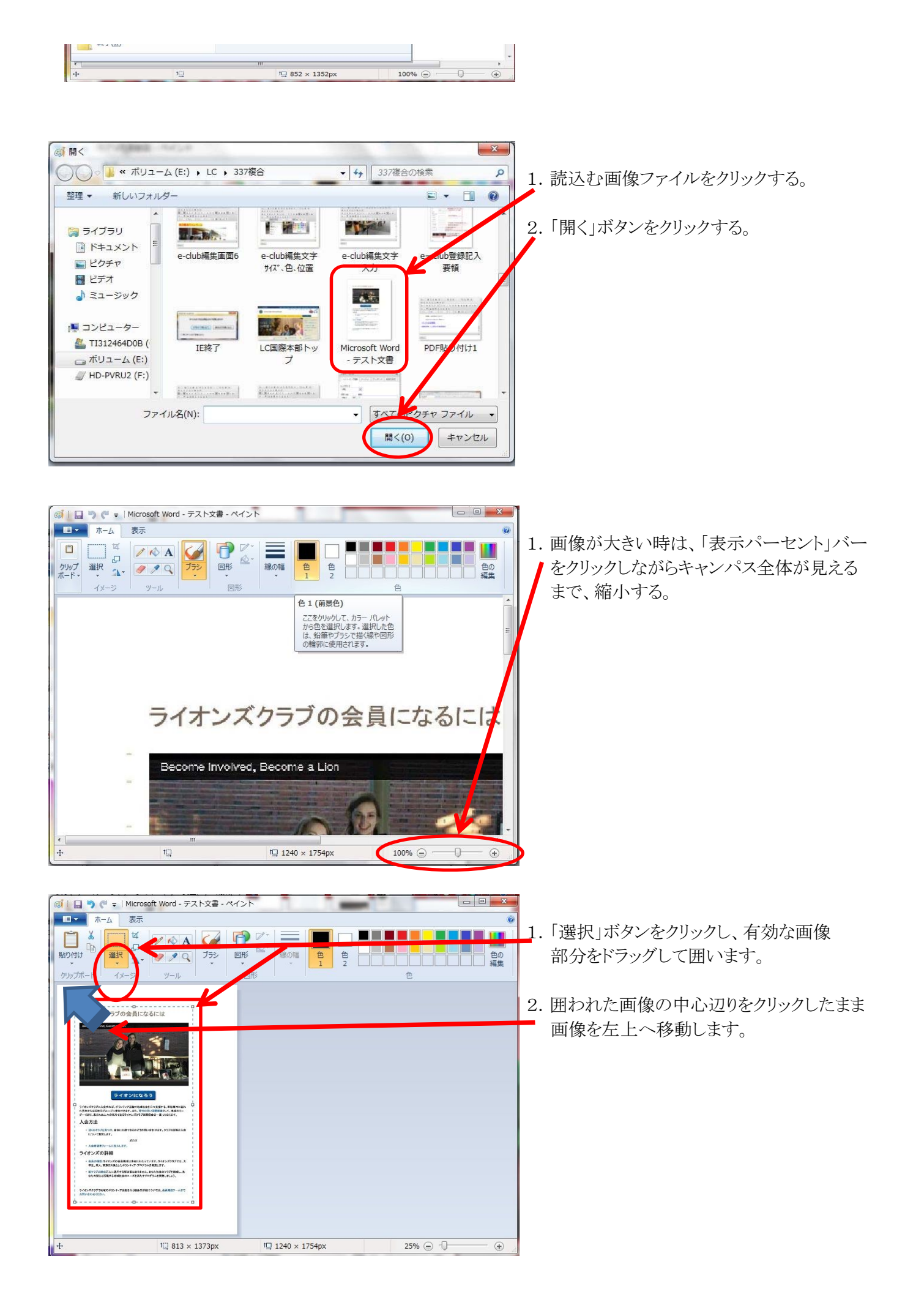

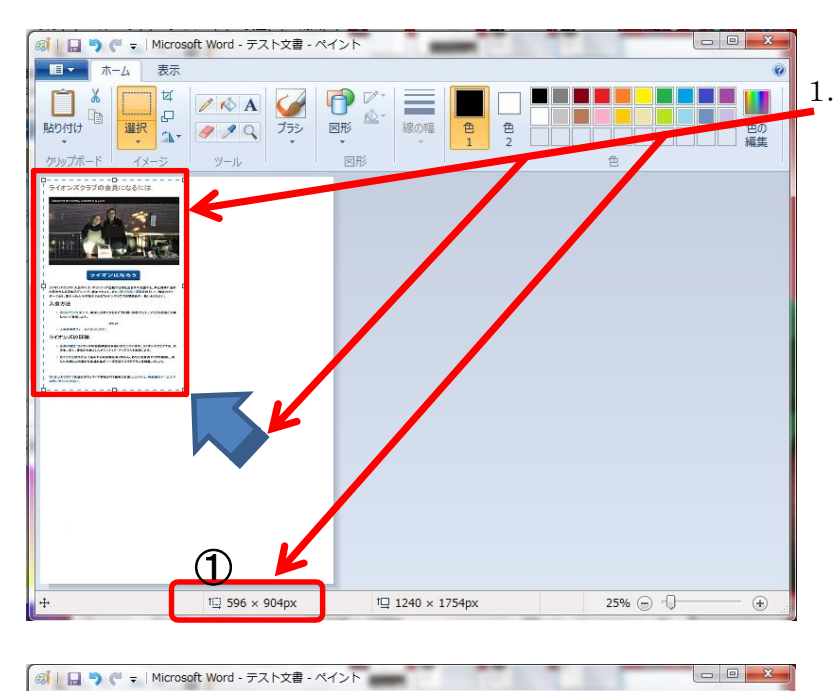

■ ホーム 表示

X 選択

t

P

図形

線の幅

色2

1. 有効画像の右下をクリックしながら左上に 移動し、画面下の①画像サイズ(幅×高さ) の幅が500~600になる様、高さとのバラ ンス見ながら画像を縮小する。

1. 有効画像外の余白でクリックする。

- 0 X

25% 🕞 🕕

色の

(Ŧ)

2. キャンパスを画像と同様に右下をクリック しながら②キャンパスサイズ(幅×高さ)が 画像と同値になるまで縮小する。

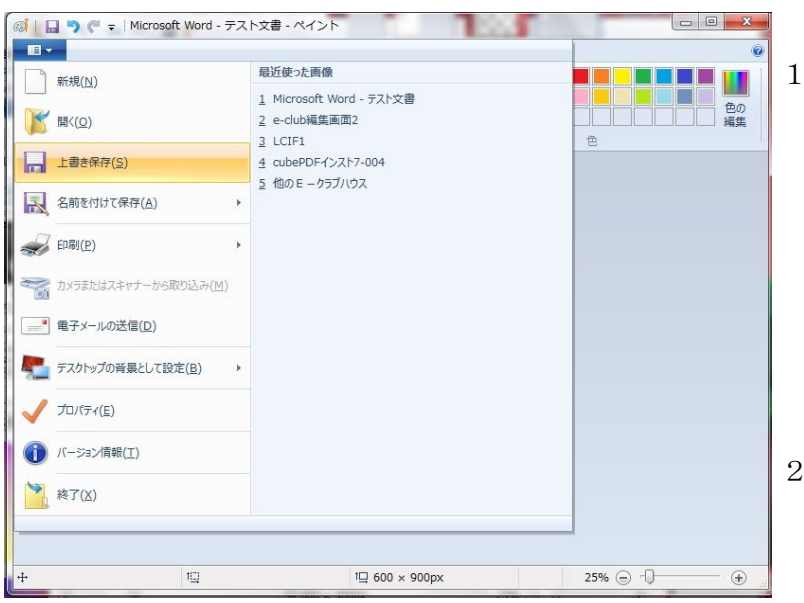

1<u>□</u> 600 × 900r

- 1. 「基本メニュー」をクリックし、開かれた メニューから下の何れかでファイルを 保存する
  - ・読込んだファイルに上書きする場合 ③「上書き保存」をクリックする
  - ・新たなファイルを作成する場合
    - ④「名前を付けて保存」をクリックし 保存場所、ファイル名等を入力し 保存する。

2. 保存後終了します。

# あとがき

昨今、私たちライオンズクラブでは、ホームページを通じて、多くの人に活動をアピールし、各クラブの 知名度を高め、会員の増強を図ろうとしています。

ところが、今までは、専門的な知識を持ったメンバーや専門業者に頼った維持運営のため、人的問題や、金銭的な問題でホームページの更新が出来なくなるケースが多々見られました。

そこで、国際本部に、各クラブが無料で簡単にホームページの開設運営できるWebサイト「E-クラブ ハウス」が開設されました。

本手引書は、WordやExcelは使えるがホームページは初めてという初心者の方を対象に、基本的な 機能について具体例を上げて解説いたしました。

これにより、各クラブの事務局員の方や、クラブ会員が気楽に活動内容の更新をして頂ければと願っております。

なお、この手引書では、Windows7を使った解説となっておりますので、他のOSをお使いの場合は、 一部操作が違う場合が有りますので、その場合は、遠慮なくご相談ください。

2014年11月

ライオンズクラブ国際協会 337-D地区 地区PR・ACT・IT・アラート委員長 西別府 勇 己 (川内第一LC)

# 画像縮小ソフト「縮専」の使い方

画像縮小ソフト「縮専」は、写真等の画像(jpgのみ)を指定サイズに縮小するソフトです。 「エクスプローラー」と組み合わせて利用すると簡単です。 以下にその利用法を紹介します。

1) 縮専とエクスプローラーの起動

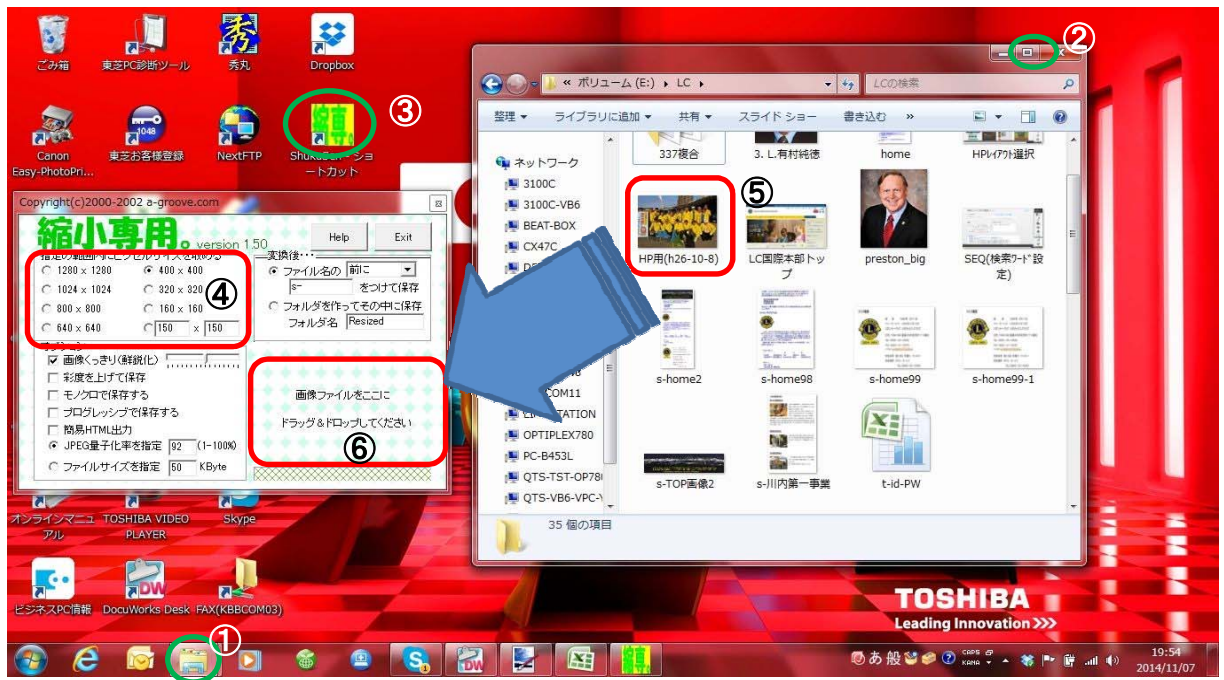

- 1. ①「エクスプローラー」を起動し、②「画面縮小」にする。
- 2. ③「縮専」を起動し、「エクスプローラー」と両画面が見える様にする。
- 3.「エクスプローラー」を縮小したい画像(写真)ファイルの有る場所にする。
- 4. 画像の縮小サイズを指定する時は、④「ピクセル指定」で指定する。HP用は「400x400」が良い
- 5. ⑤画像ファイルをだラッグし、「縮専」の⑥「画像ファイルをここに」へ置く
- 6. ⑦縮小ファイル作成完了。縮小画像が有るだけ、2~5を繰り返す。
- 7. 「縮専」は「Exit」ボタンで終了

【注】操作の詳細は「Help」をクリックして確認下さい。

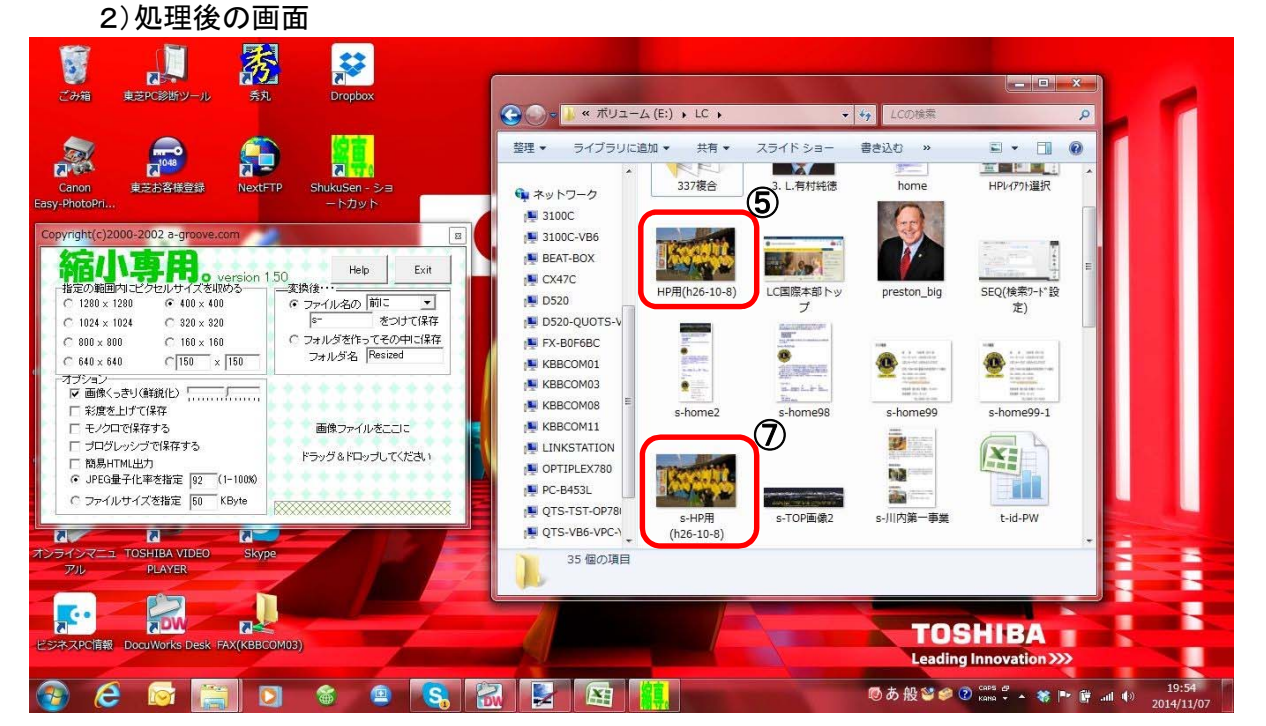

# CubePDFの簡単な使い方

CubePDFは仮想プリンターとしてインストールされるため、通常の「印刷」を行うように すれば、PDFやJPG等(画像)へ変換出来ます。ここでは、Wordファイルの変換の 仕方を解説します。

1)Wordファイルを開き、「印刷」を選択します。

 2)印刷画面の①プリンタ名の選択で、「CubePDF」を選択します。
 (印刷範囲等の条件が有る場合は、設定して下さい) 最後に印刷する為②の[OK]ボタンをクリックします。

| プリンク名(N):         | CubePDE            |               |            | パティ(P)                                                                                                    |
|-------------------|--------------------|---------------|------------|----------------------------------------------------------------------------------------------------|
| 状態・               |                    |               |            |                                                                                                    |
| 種類:               | Canon MG6200 serie | es Printer    |            | の検索( <u>D</u> )                                                                                                    |
| 場所:               |                    |               |            | 小出力(1)                                                                                                    |
| コメント:             |                    |               | 📄 🗇 手差し    | ,両面印刷(※)                                                                                                    |
| ED刷範囲             |                    |               |            |                                                                                                    |
| すべて( <u>A</u> )   | DocuCentre-IV C443 | 70            |            |                                                                                                    |
| ◎ 現在のペー           |                    |               |            |                                                                                                    |
| ◎ ページ指定           | DocuCentre-IV C44  | 70 (FAX)      | 1位で印刷(1    | D                                                                                                    |
| 1, 3, 6 OL        |                    |               |            | _                                                                                                    |
| 走りつか、り<br>だざい。p1s | DocuWorks PDE Cre  | ator          |            |                                                                                                    |
| ページとセク            |                    |               | -          |                                                                                                    |
| 印刷対象(W): 🗍        | 文書                 | ▼ 拡大/縮小       |            |                                                                                                    |
| の局は指令(8)          | <u></u> ተለግጠペー።ን   | - 1 枚あたりのページ数 | (田): 1 ページ | -                                                                                                    |
| TANDIBYE(TA)      | 3. (CW-1 )         |               | 一倍率指定なし、   |                                                                                                    |
|                   |                    |               | 10+10/2/20 | iliante de la companya de la companya |

2)「CubePDF」が起動し、次の画面が現れます。 以下の<u>設定を行い、⑤[変換]ボタンをクリックすると完了</u>です。

# ·③のファイルタイプ(《1》を参照)で目的のファイルを選択

\_\_\_\_\_\_ <u>
画像ファイル</u>(PDF以外)の場合で、<u>ホームページ掲載の</u>ものは、<u>解像度</u> (《3》を参照)をクリックし、「<u>150」</u>をクリックする

・④の出力ファイルで、ファイルの出力場所とファイル名を指定(《4》を参照) 【注】④の出力ファイルは、前回指定した状態になっています。必ず確認し正しく 指定してください。

| GubePDF 1.0.0F                           | RC7 (x86)                                                      |                 |
|------------------------------------------|----------------------------------------------------------------|-----------------|
| Cul                                      | be PDF                                                         | 546             |
| 一般                                       | 文書ブロパティ セキュリティ 詳細                                              | 韻定              |
| ファイルタイプ:<br>PDF バージョン<br>解像度:<br>出力ファイル: | ③)F<br>1.7<br>300<br>C <sup>¥Users¥beppu¥Desktop¥フルページ項〔</sup> | →<br>→<br>上書き → |
|                                          | 5                                                              |                 |
| 設定を保存                                    | 変換                                                             |                 |

《1》ファイルタイプは、6種類から選べます。

ファイルタイプ:

| PDF  | + |
|------|---|
| PDF  |   |
| PS   |   |
| EPS  |   |
| PNG  |   |
| JPEG |   |
| BMP  |   |
| TIFF |   |

《2》ファイルタイプが「PDF]の時、バージョンを必要に応じて選択

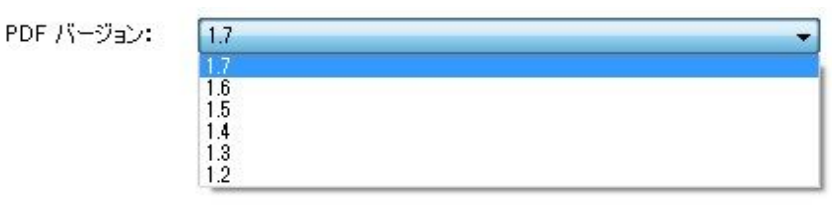

《3》ファイルタイプが「PDF]以外の時、解像度を必要に応じて選択

解像度:

| 300 | - |
|-----|---|
| 72  |   |
| 300 |   |
| 450 |   |
| 600 |   |

《4》出力ファイルの出力場所とファイル名を指定します。
 ④の <u>-</u>ポタンをクリックすると以下の画面が表示されます。
 ・⑥を使って出力場所を指定します。
 ・⑦で出力ファイルタイプを選択します。<u>必ず⑧の前に行って下さい</u>
 ・⑧に出力ファイル名を指定します。

最後に⑨の[保存]ボタンを押すと、前の画面へ戻ります。

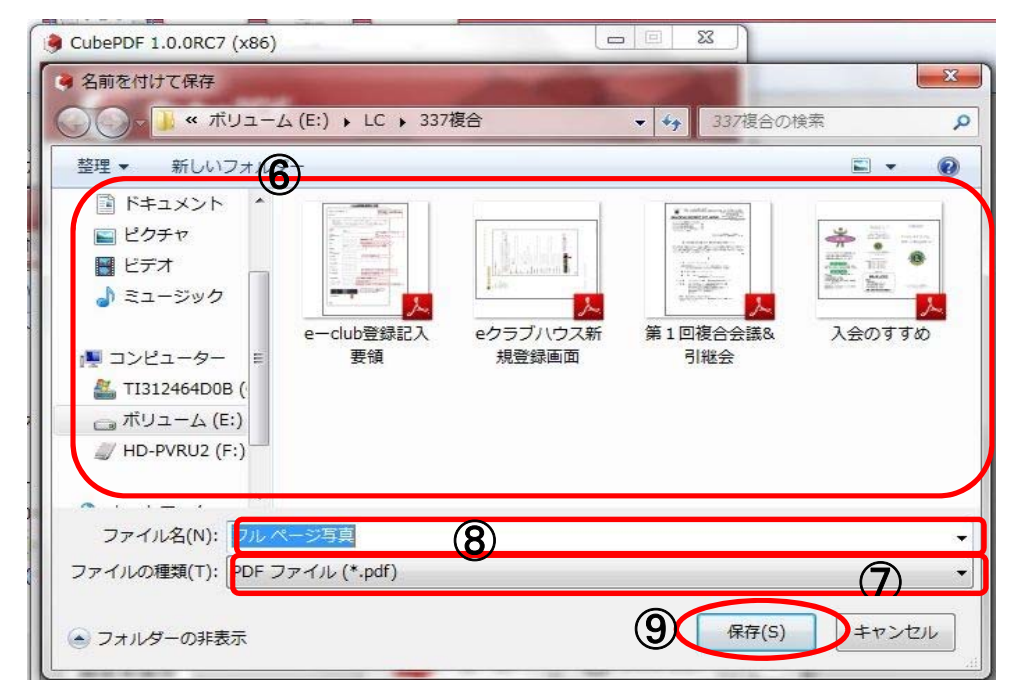

その他の機能については、「CubePDFユーザーマニュアル」をご覧ください。

# 【別紙1】ツールボタンの説明

編集画面のツールボタンの主なものについて解説します。

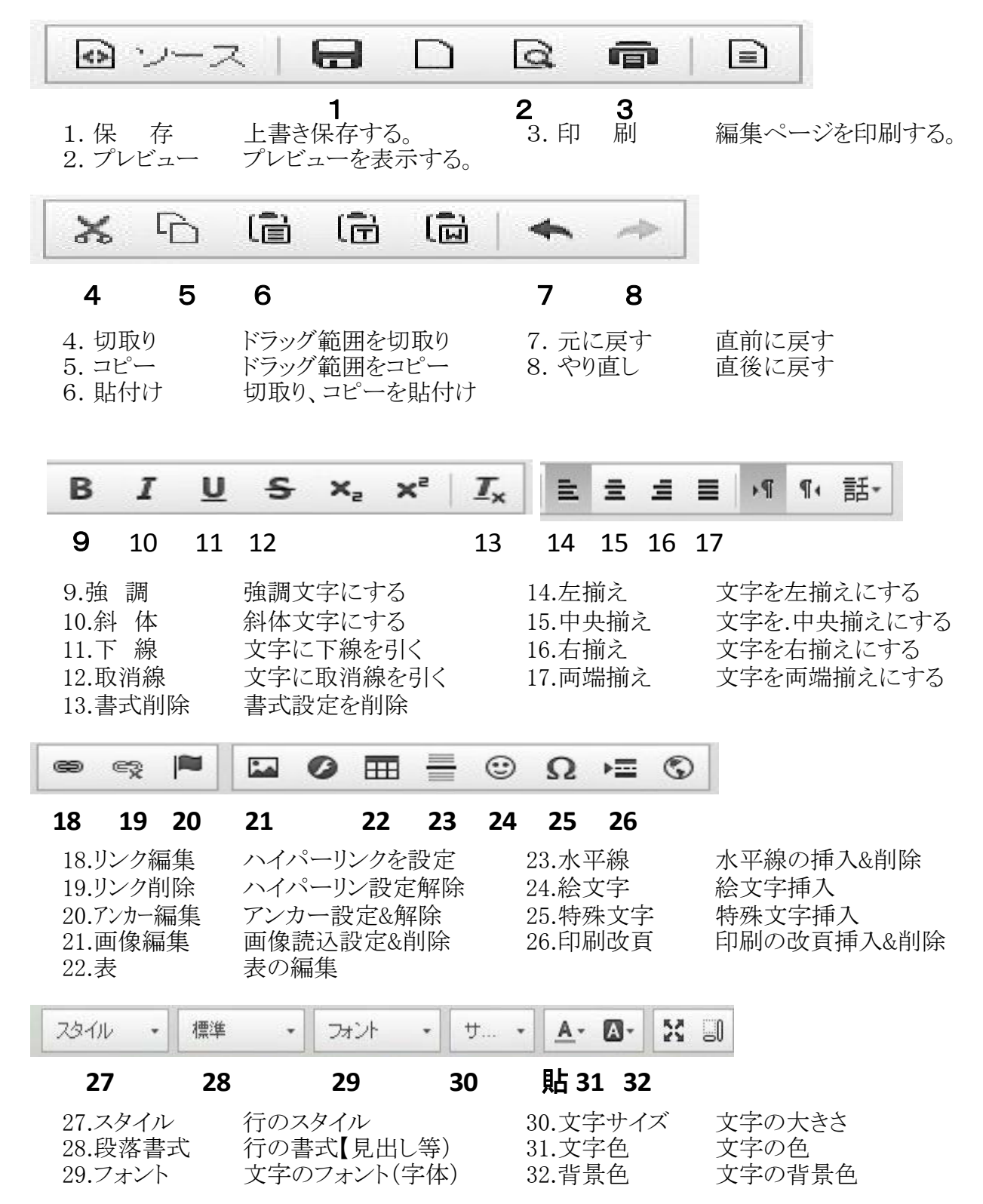

# 【別紙2】解説するページ内容と作業手順

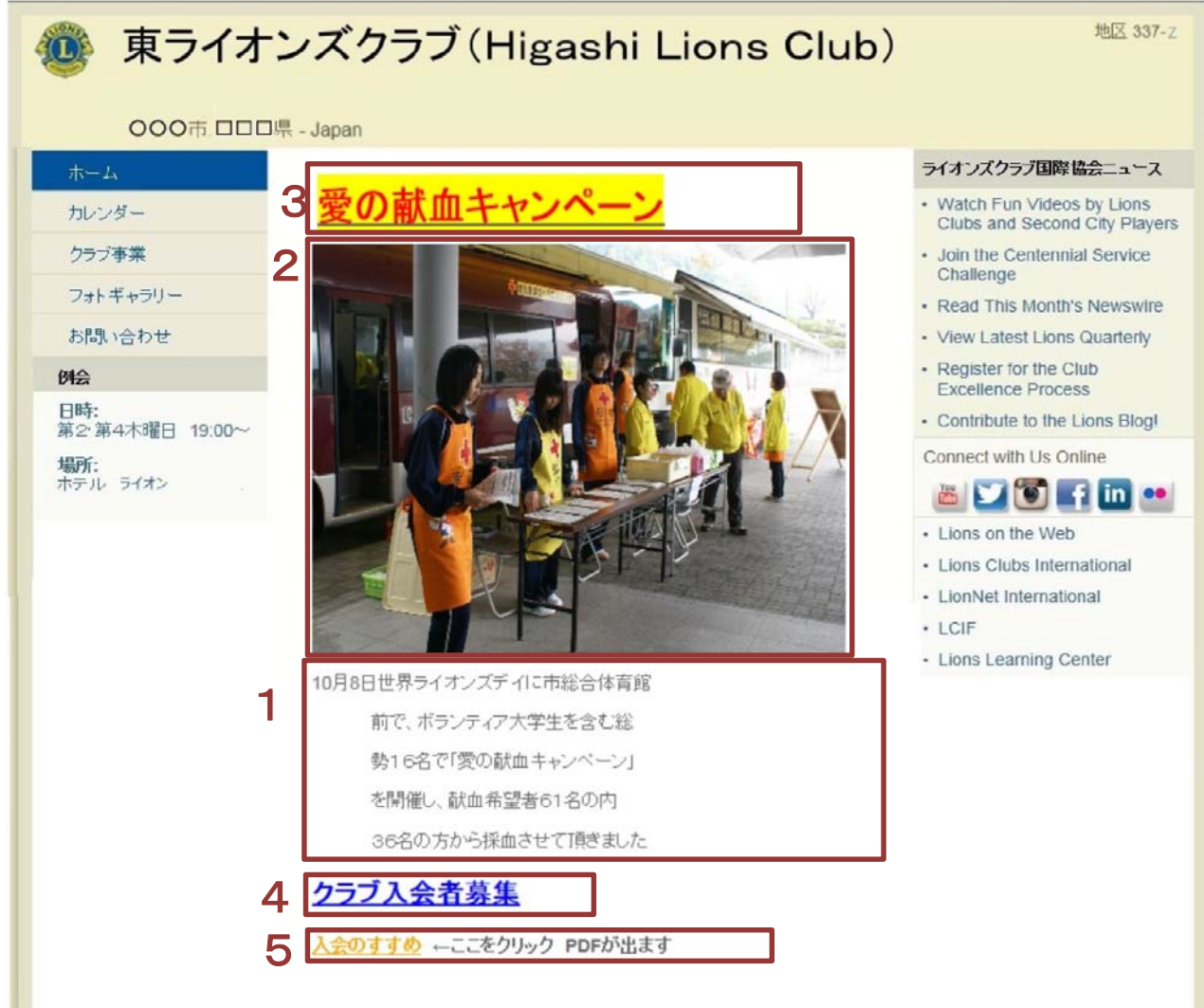

# 【手引書用作業手順】

手引書の作成は、下記の手順で作成する場合で解説しています。

1. テキストの入力

10月8日~頂きましたまでの文章を入力する。 改行、位置合わせ、文字の大きさ等の設定法

<u>2. 写真の掲示</u>

1のテキスト文書の前に写真を挿入掲示する。 写真のアップロード、画像の大きさの調整等

<u>3. 大見出しの入力</u>

2の写真の上に見出しを入力 見出しの種類(字の大きさ)、文字色の変更、背景色の設定等

<u>4. 中見出しの入力</u>

1のテキストの下に中見出し入力 文字色の変更、下線等

# 5. PDFの貼り付けとリンク

「入会のすすめ」のPDFをテキストにリンクする・ PDFのアップロード、リンク方法等